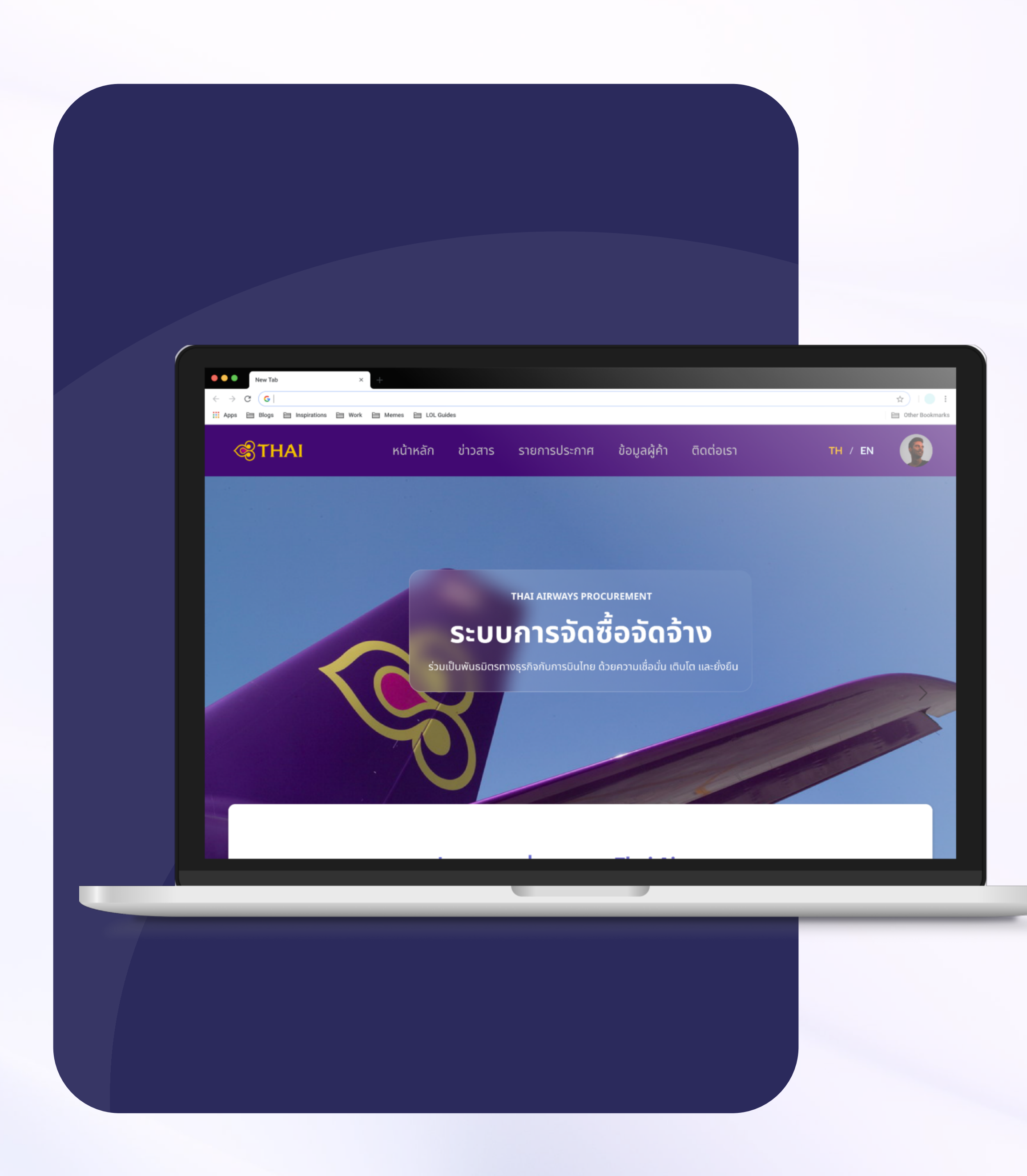

# คู่มือการใช้งาน Website สำหรับผู้ค้า

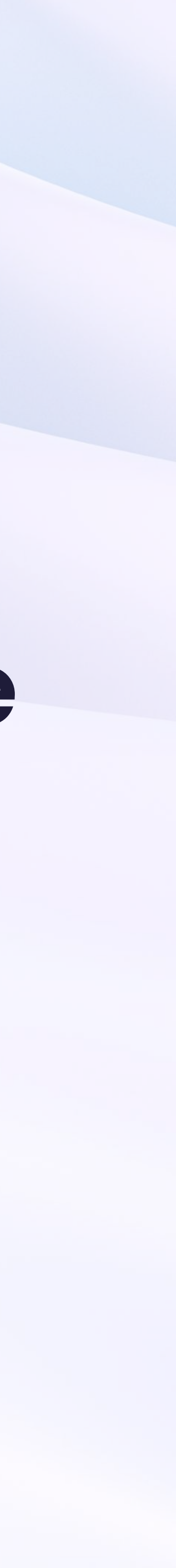

สารบัญ

- 01 วิธีการขึ้นทะเบียนเป็นผู้ค้า
- 12 การเข้าสู่ระบบ
- 16 การเปลี่ยนแปลงข้อมูล
- 20 รับแบบ/ซื้อแบบ
- 24 ชำระค่าแบบ
- 28 ยื่นข้อเสนอ
- 32 ขอคืนหลักค้ำประกัน
- 34 ขอหนังสือรับรองผลงาน

# วิธีการขึ้นทะเบียนเป็นผู้ค้า บริษัท การบินไทย จำกัด(มหาชน)

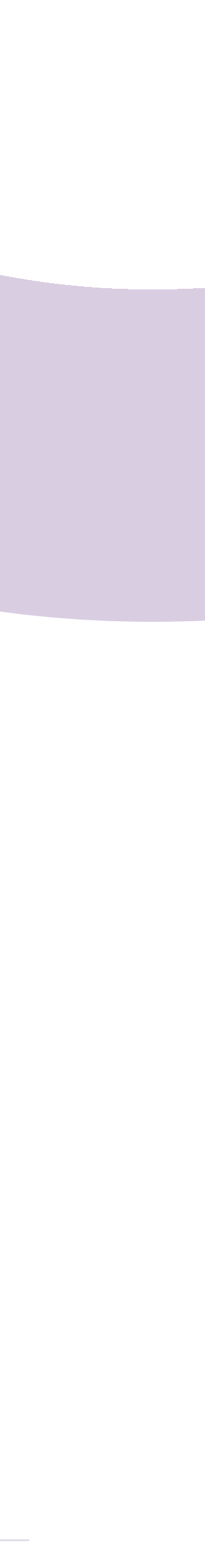

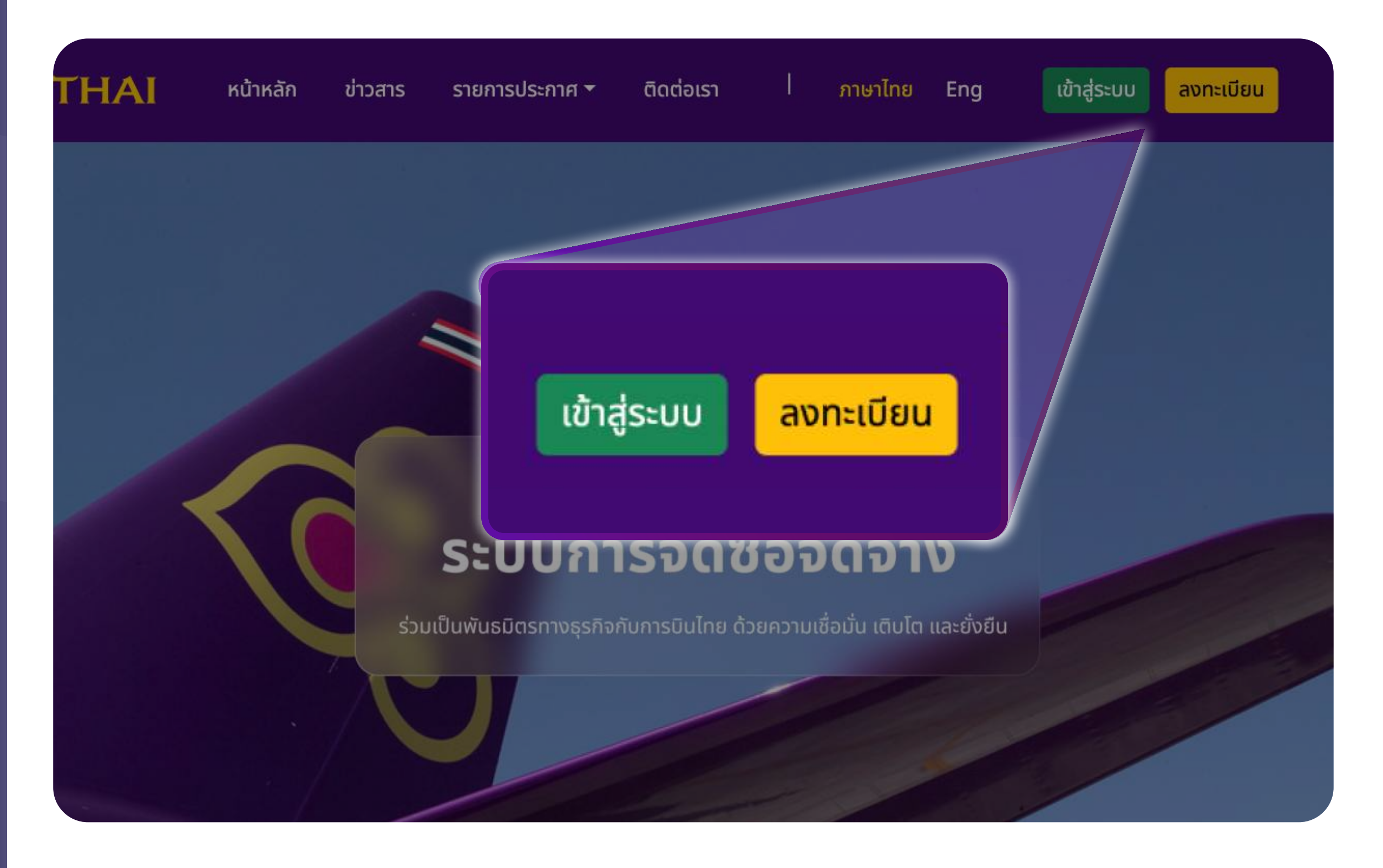

## กดปุ่ม 'ลงทะเบียน' เพื่อเริ่มต้น ลงทะเบียนเป็น Vendor

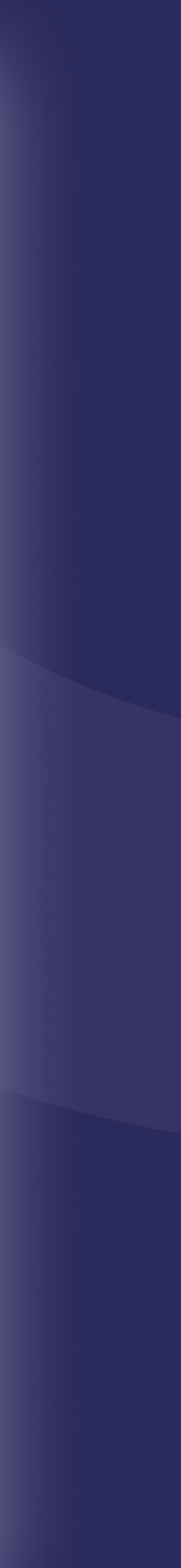

#### ระบุอีเมลที่ต้องการสำหรับ ใช้งานในระบบจัดซื้อจัดจ้าง 1

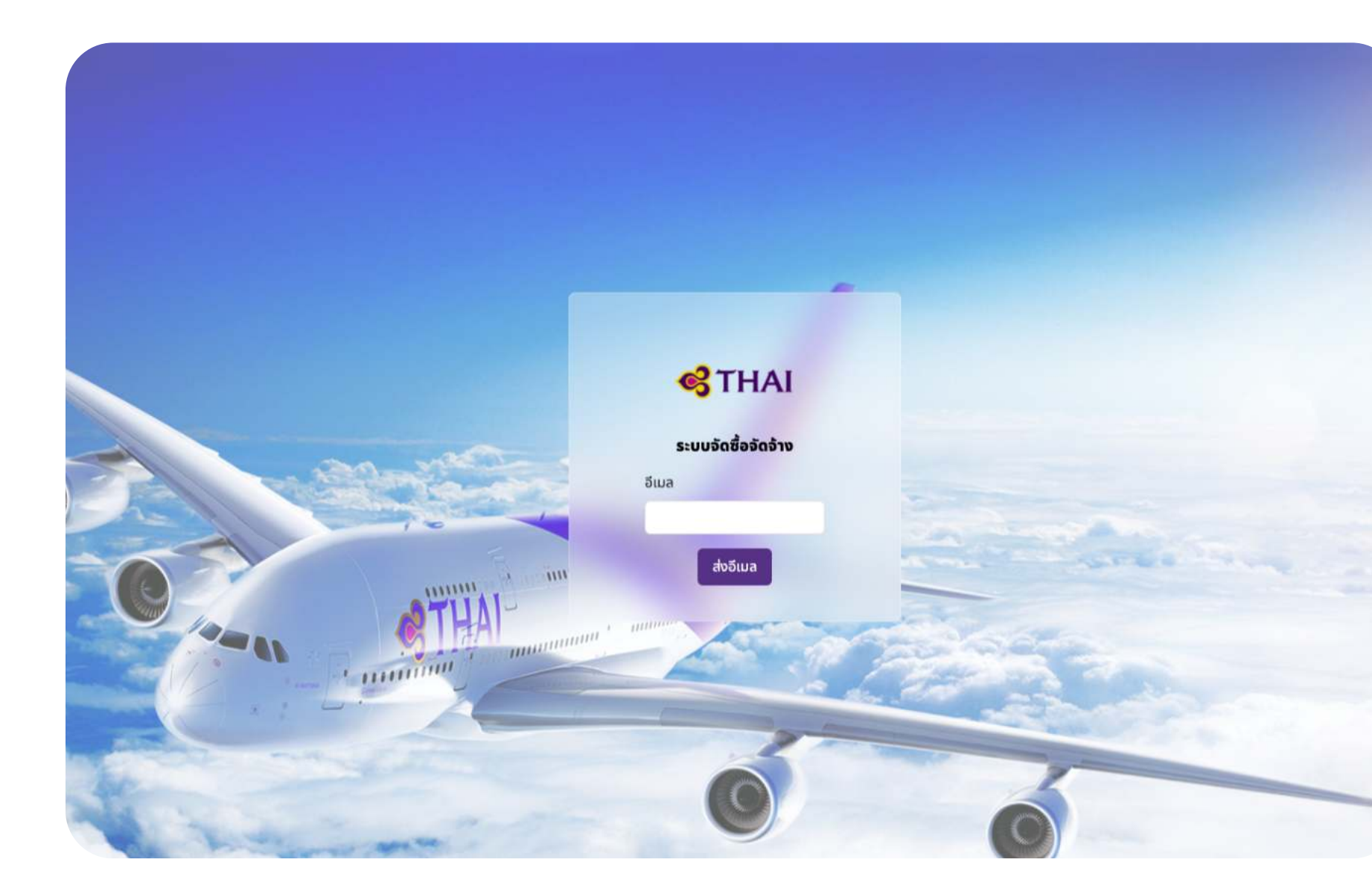

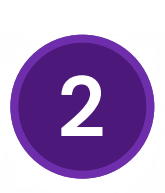

เมื่อกดส่งอีเมลแล้ว ให้ตรวจสอบกล่องขาเข้าในอีเมลที่ระบุไว้

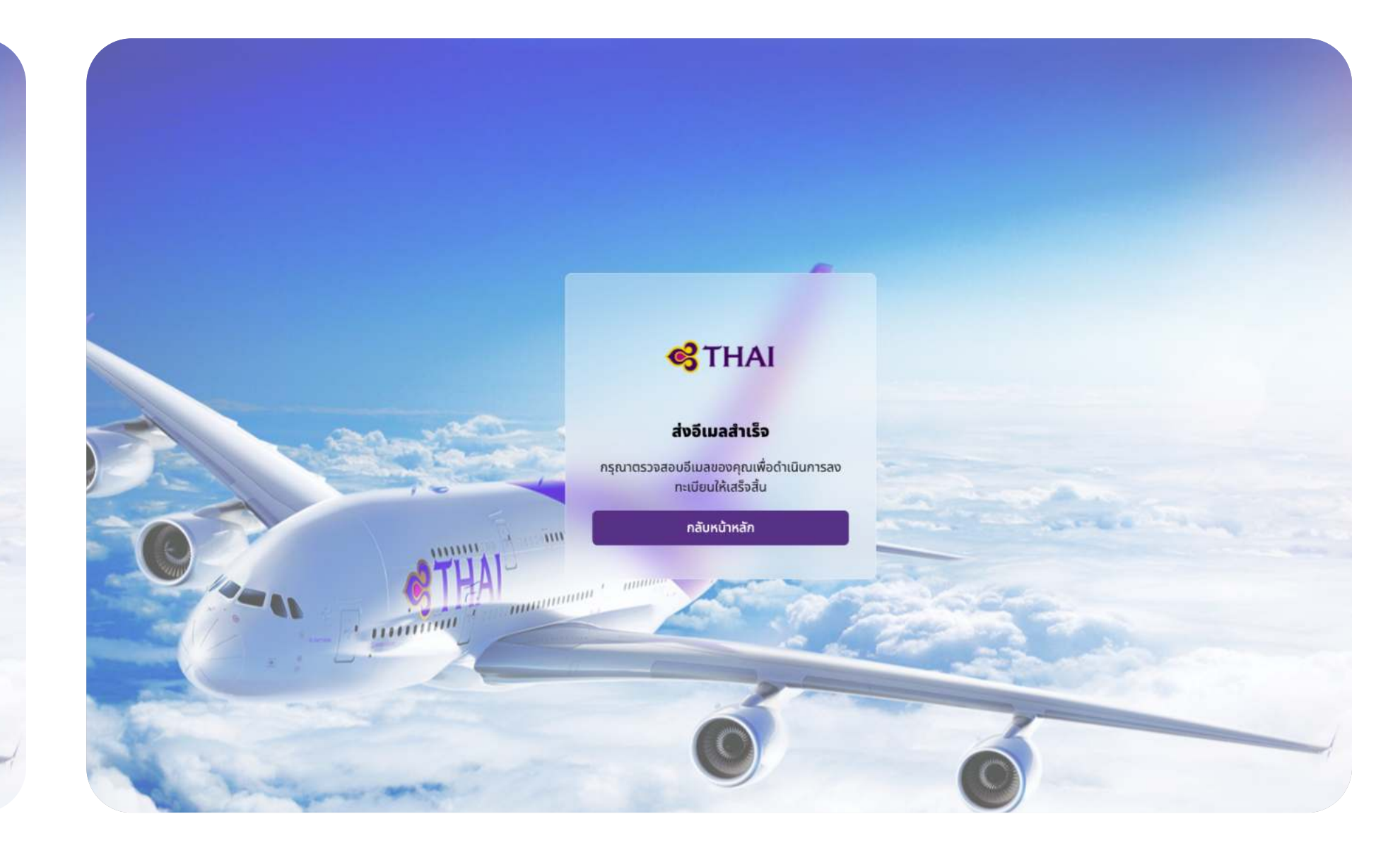

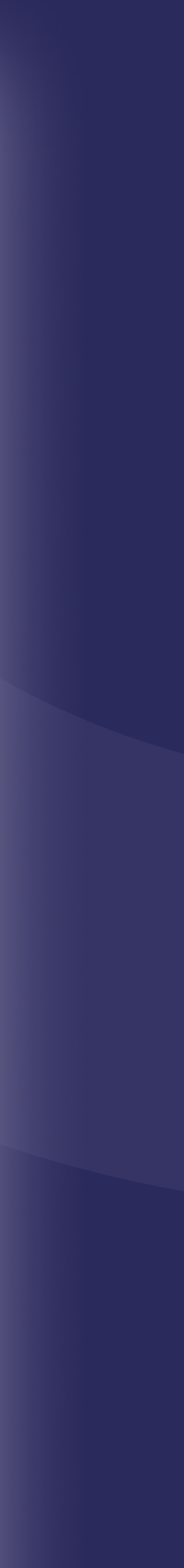

8

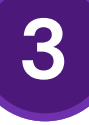

### 3 ตรวจสอบอีเมล แล้วกดเข้าสู่ "ขึ้นทะเบียนเป็นผู้ค้าใหม่กับบริษัท การบินไทย จำกัด (มหาชน)"

ขึ้นทะเบียนเป็นผู้ค้าใหม่กับบริษัท การบินไทย จำกัด(มหาชน) 💷

×

vendorregister@thaiairways.com to me 💌

Translate to English

12:49 PM (O minutes ago) 🛛 🕁 🕤

Registration for new vendor

ขอบคุณที่ให้ความสนใจขึ้นทะเบียนเป็นผู้ค้าใหม่กับบริษัท การบินไทย จำกัด(มหาชน) ท่านสามารถกรอกข้อมูลผู้ค้าใหม่ผ่านโดย click link กรอกฟอร์มลงทะเบียนผู้ค้าใหม่ โดย link จะมีอายุ 15 นาที หากเกินกว่านั้น รบกวนลงทะเบียน email อีกครั้ง

Thank you for register new vendor of ThaiAirWays PLC., Please Click here to complete your registration. ขอแสดงความนับถือ

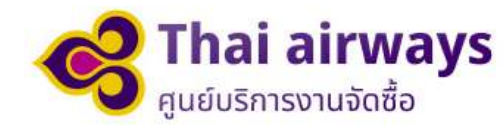

 $\leftarrow$  Reply ) (  $\rightarrow$  Forward ) ( $\bigcirc$ 

#### กดที่ข้อความ **'Please Click here to complete your registration.'** เพื่อเริ่มต้นลงทะเบียน 4 และไปยังหน้ากรอกข้อมูลผู้ค้า

ขึ้นทะเบียนเป็นผู้ค้า ใหม่กับบริษัท การบินไทย จำกัด(มหาชน) 🔤 🕬

vendorregister@thaiairways.com to me 👻

Translate to English X

Registration for new vendor

ขอบคุณที่ให้ความสนใจขึ้นทะเบียนเป็นผู้ค้าใหม่กับบริษัท การบินไทย จำกัด(มหาชน) ท่านสามารถกรอกข้อมูลผู้ค้าใหม่ผ่านโดย click link กรอกฟอร์มลงทะเบียนผู้ค้าใหม่ โดย link จะมีอายุ 15 นาที หากเกินกว่านั้น รบกวนลงทะเบียน email อีกครั้ง

Thank you for register new vendor of ThaiAirWays PLC., Please Click here to complete your registration. ขอแสดงความนับถือ

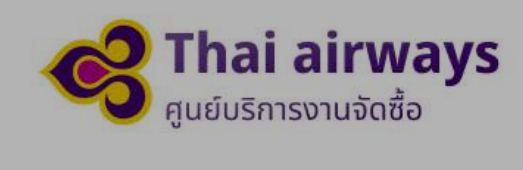

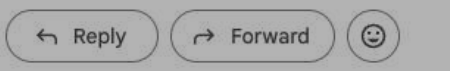

Please Click here to complete your registration.

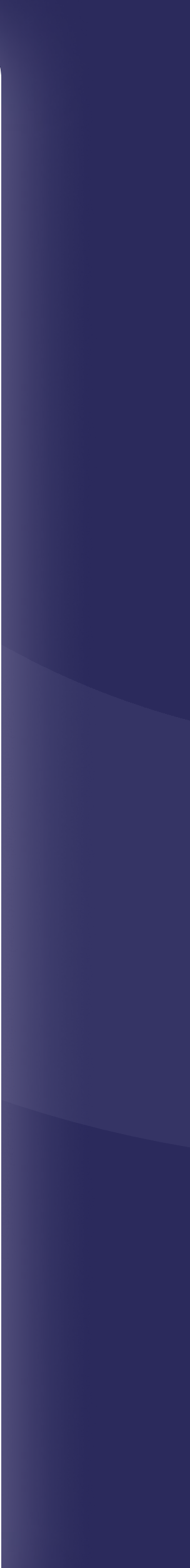

12:49 PM (0 minutes ago) 🕁 😇 🕤

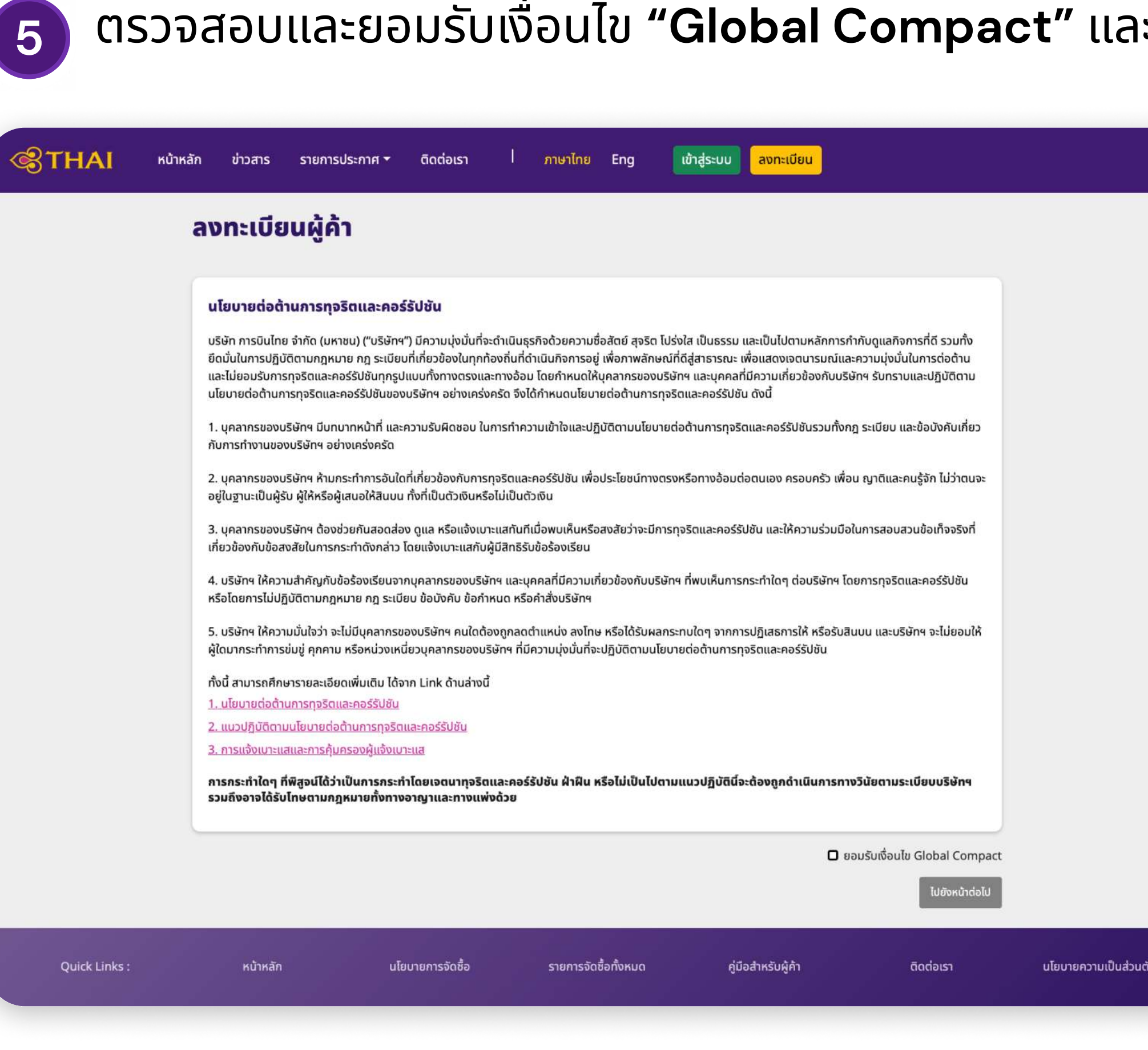

#### ้ตรวจสอบและยอมรับเงื่อนไข **"Global Compact"** และ **"นโยบายความเป็นส่วนตัว"** เพื่อเริ่มต้นกรอกข้อมูล

| ลง                                                                                          | ทะเบียนผู้ค้า                                                                                                    |
|---------------------------------------------------------------------------------------------|----------------------------------------------------------------------------------------------------|
|                                                                                             | มือตกลงการใช้งาน, การสงวนสิทธิ์ และนโยบายความเป็นส่วนดัว<br>ทันได้อ่านซึ่งเป็นการใช้บริการของสายการบินและขอมรับซื่อนไขดังต่อไปนี้<br>- การปฏิเสรความรับผิดชอบ<br>มีการเข้าใช้งานเว็บไซต์ท่านขอบรับเงื่อนไขของ บริษัทการบินไทย จำกัด มหายน (บริษัทการบินไทย) ขอปฏิเสรความรับผิดชอบในกรณีที่ข้อมูลเกิดความเสียหายจากการ<br>อ้าใช้งานเว็บไซต์ท่านขอบรับเงื่อนไขของ บริษัทการบินไทย จำกัด มหายน (บริษัทการบินไทย) ขอปฏิเสรความรับผิดชอบในกรณีที่ข้อมูลเกิดความเสียหายจากการ<br>อ้าใช้งานเว็บไซต์ที่เป็นลิขสิทธิ์ของบริษัทการบินไทย ท่านสามารถใช้งานเว็บไซต์นี้เพื่อวัตถุประสงค์ส่วนบุคคลและไม่มีวัตถุประสงค์อื่นๆในทางการค้า ท่านต้องไม่ใช้<br>เดลอก ดัดแปลง ส่งต่อ จัดเก็บ เผยแพร่หรือแอกจ่ายซึ่งเปื้อหาบนเว็บไซต์นี้เพื่อวัตถุประสงค์ส่วนบุคคลและไม่มีวัตถุประสงค์อื่นๆในทางการค้า ท่านต้องไม่ใช้<br>เดลอก ดัดแปลง ส่งต่อ จัดเก็บ เผยแพร่หรือแอกจ่ายซึ่งเปื้อหาบนเว็บไซต์นี้เพื่อวัตถุประสงค์ส่วนบุคคลและไม่มีวัตถุประสงค์อื่นๆในกางการค้า ท่านต้องไม่ใช้<br>เดลอก ดัดแปลง ส่งต่อ จัดเก็บ เผยแพร่หรือแอกจ่ายซึ่งเปื้อหานบเว็บไซต์นี้เพื่อวัตถุประสงค์ส่อนบุคคลและไปมีวัตถุประสงค์อื่นๆในกางการค้า กามต้องไม่ใช้<br>เดลอก ดัดแปลง ส่งต่อ จัดเก็บ เผยแพร่หรือเของรับซิอเป็นซ่องไปด้างไปในไข้และเปิดทรั้นเลียงเป็นอยามายในโดยไปได้รับอนุญาตายับสายองบริษัทการบินไทยหรือมุคคลภายนอก ทั้งนี้<br>มั่มในอนุญาตรับรองบอกเหนือจากที่ระบุไว้ในข้อตกลงนี้ การใช้เงิดของท่านต้องไปละเมิดกรัพย์สินทางปัญญาของผู้อื่นไม่ว่ากรณ์ใดก็ตาม<br><b>5. เครื่องหมายทางการค้า</b><br>กรบินไทยและพันธอนุฐาตอากบริษัทการบินโทยและไม่อนุญาตให้บาบใช้หากไม่ได้รับอนุญาตอย่างเป็นลายลักษณ์อีกษร                                                                                                    |
| 1                                                                                           | มเว็บไซต์ของบริษัทการบินไทยอาจมีลิงค์หรือเฟรมของเว็บไซต์ภายนอกซึ่งไม่ได้ถูกปรับปรุงและดูแลโดยบริษัทการบินไทย จะไม่รับผิดชอบต่อเนื้อหาบนเว็บไซต์ดังกล่าว<br>ละไม่รับผิดชอบต่อค่าใช้จ่ายที่อาจเกิดขึ้นจากการใช้งานลิงค์ภายนอกไม่ว่ากรณีใด                                                                                                    |
| 1<br>1<br>1<br>1<br>1<br>1<br>1<br>1<br>1<br>1<br>1<br>1<br>1<br>1<br>1<br>1<br>1<br>1<br>1 | ม้องการสงวนสิทธิ์<br>นั้อหาและข้อมูลที่บนเว็บไซต์ของบริษัทการบินไทยถูกนำเสนอ "ตามสภาพ" โดยไม่มีการรับประกันใดๆ ทั้งทางตรงหรือโดยนัย รวมถึงการไม่รับประกันใดๆสำหรับข้อมูล<br>ริการและผลิตภัณฑ์ที่ให้ผ่าน หรือเกี่ยวข้องกับการบริการของบริษัทการบินไทย และการไม่รับประกันการใช้บริการประกันสินค้า ความเหมาะสมสำหรับวัตถุประสงค์การใช้<br>าน และนโยบายความเป็นส่วนตัว บริษัทการบินไทยขอสงวนสิทธิ์ปฏิเสธความรับผิดความเสียหายใด ๆ หรือการบาดเจ็บ ที่เกิดจากความล้มเหลวของการดำเนินการ ข้อผิด<br>เลาด การละเลย การหยุดชะงัก การลบออก ข้อบกพร่อง ความล่าซ้าในการดำเนินงานหรือการส่งข้อมูล ไวรัสคอมพิวเตอร์ ความล้มเหลวของสายการสื่อสาร การโจรกรรม<br>รือการทำลายและการเข้าถึงไม่ได้รับอนุญาต การเปลี่ยนแปลง หรือการบันทึก การละเมิดสัญญา พฤติกรรมละเบิด ประมาทหรือสาเหตุอื่น ๆ ของการดำเนินการ ท่านได้<br>นทราบแล้วว่าทางบริษัทการบินไทยจะไม่รับผิดชอบต่อ การแสดงความคิดเห็นอันเป็นเท็จ หยาบคาย ล่วงละเมิดหรือผิดกฎหมาย หรือสิทธิของบุคคลที่สาม หากบริษัท<br>การบินไทยพบว่าสินค้า บริการหรือเนื้อหาใดเข้าข่ายข้างต้น บริษัทการบินไทยจะพจารณาเป็นรายกรณีไป เนื้อหารวมถึงข้อความดังกล่าวจากเว็บไซต์ โดยจะ<br>เขารณาโดยบุคลากรของบริษัทการบินไทย (Hurman Review) ทั้งนี้ บริษัทการบินไทยจะพิจารณาเป็นรายกรณีไป เนื้อหารวมถึงข้อความดังกล่าวจากเว็บไซต์ โดยจะ<br>เขารณาโดยบุคลากรของบริษัทการบินไทย (Hurman Review) ทั้งนี้ บริษัทการบินไทยจะพิจารณาเป็นรายกรณีไป เนื้อหารวมถึงข้อความดังกล่าวจากเว็บไซต์ โดยจะ<br>เขารณาโดยบุคลากรของบริษัทการบินไทย (Hurman Review) กั้งนี้ บริษัทรายในไตยจะพิจารณาเป็นรากทั้งหมด รวมถึง ข้อความ ตัวเลข ตารางเวลา<br>ท่าย ภาพกราฟิกและอื่น ๆ ในเว็บไซต์อยอกงอนินโทยและข้อความตอบสนองอิตโนนัติอาจมีข้อผิดจาดทางเทคนิค หรือการพิมพ์ที่ไม่ถูกล้อผลดอล์น ๆ<br>เริษัทการบินไทยจะไม่รับผิดขอบสำหรับการบินไทยและข้อความๆก เว็บไซต์ในนี้ดูกจัดทำขึ้นโดยสุจริตของบริษักกรบิกรมนไทยโดยไม่มีตัวแทนหรือการรับประ<br>เนใดๆทั่งทางตรงหรือโดยนัยถึงกวานครบกางนอรนอมลูกที่ด้องของข้อมูล ไปรดตรวจลอบความภูกต้องของข้อมูนก่อการกากากลง แมรตำการในๆ ส่วนทางทุน<br>มารับไทยจามองและคลางรับเทยแลงกรับนานมนรณ์ ท่าน ท่านตกจองของของอลอนความมูกต้องของของของของตอมกจากาการนินไทยโดสานักงากางกางอนกจากางน<br>มายนินทร์กางกานนาแลงท่าน ท่านตางอนมตกของของของของอามารบนิก |

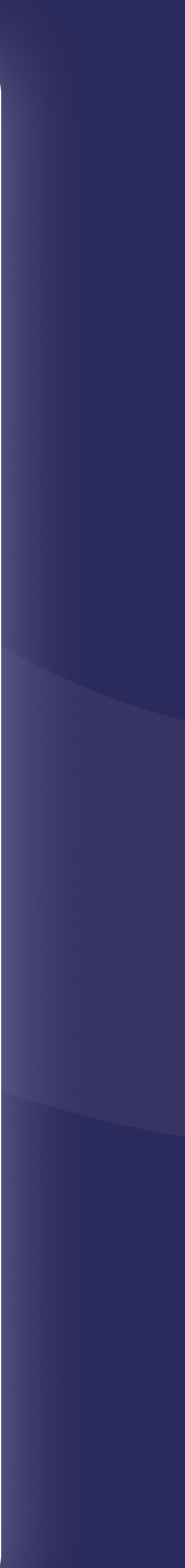

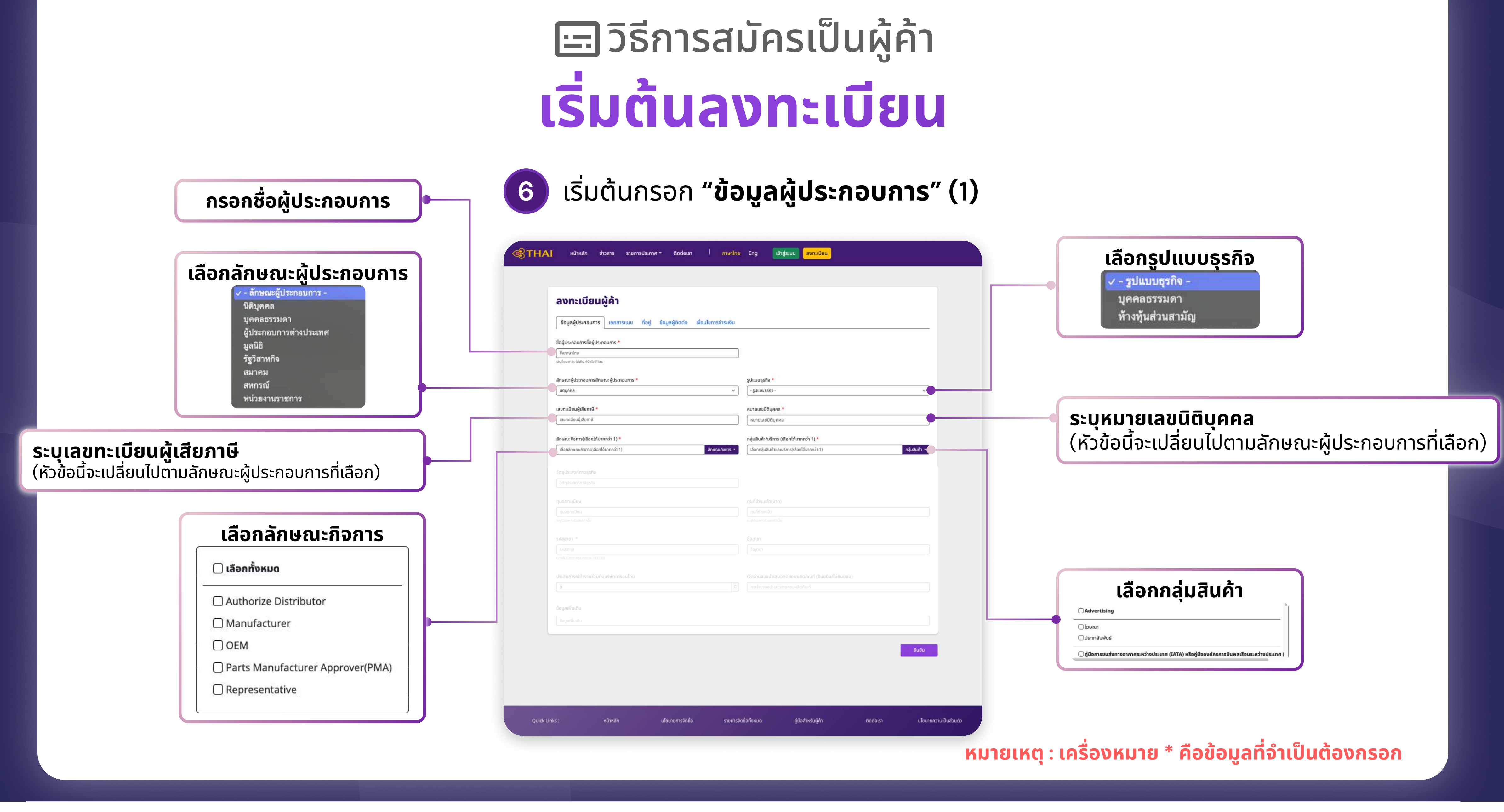

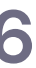

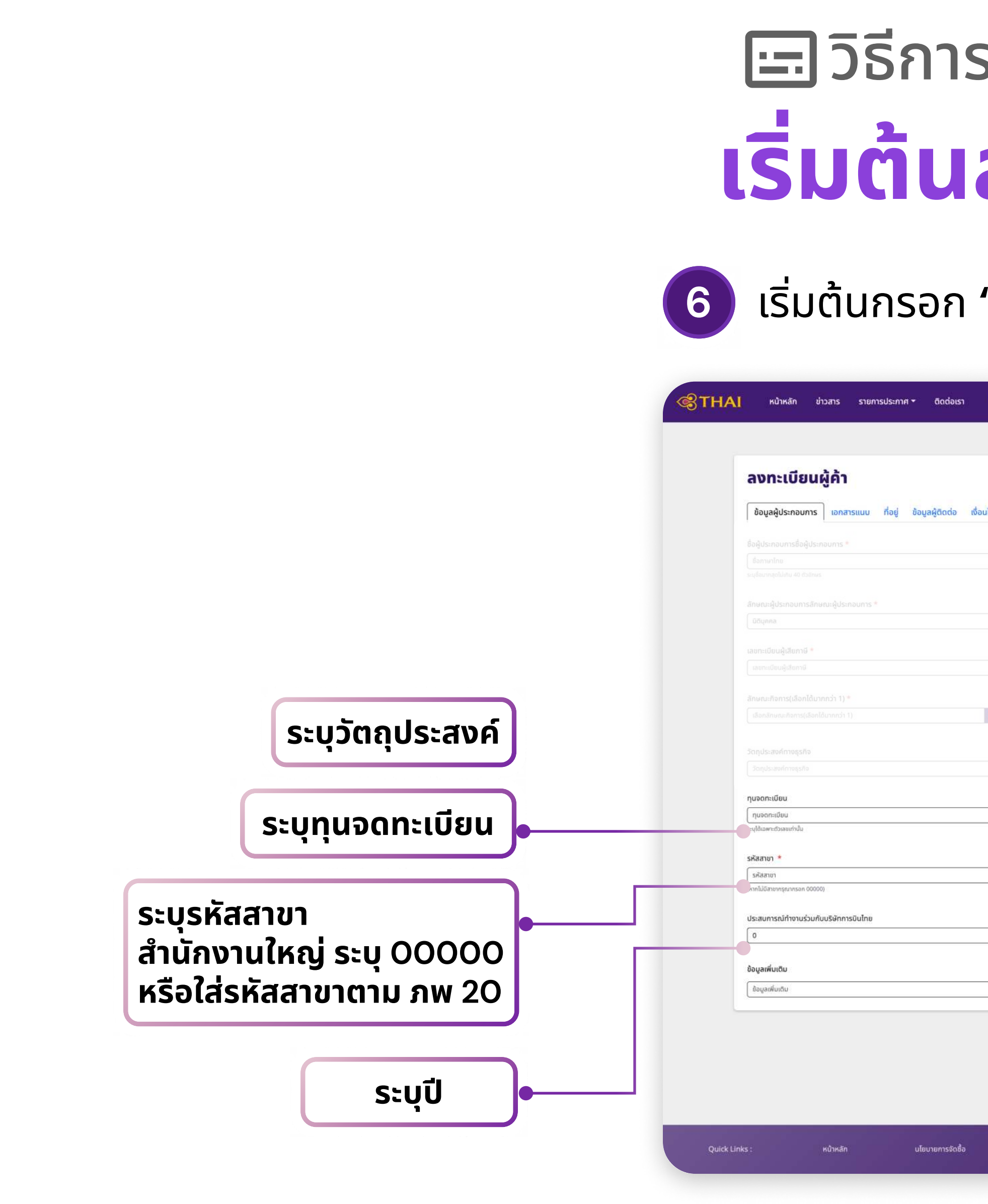

#### เริ่มต้นกรอก **"ข้อมูลผู้ประกอบการ" (2)**

|                     | Fog Wetrum apputing                                                                                    |              |                                 |
|---------------------|----------------------------------------------------------------------------------------------------|--------------|---------------------------------|
| , manne             |                                                                                                    |              |                                 |
|                     |                                                                                                    |              |                                 |
| เงื่อนไขการชำระเงิน |                                                                                                    |              |                                 |
|                     |                                                                                                    |              |                                 |
|                     |                                                                                                    |              |                                 |
|                     |                                                                                                    |              |                                 |
|                     |                                                                                                    |              |                                 |
|                     | หมายเลขนิดีมุคคล *                                                                                     |              |                                 |
|                     |                                                                                                    |              |                                 |
| สักษณะกิจการ -      | กลุ่มสินค้า/บริการ (เลือกได้มากกว่า 1) *<br>เอือกกลุ่มสินค้าและบริการ(เมือกได้มากกว่า 1) กลุ่มสินค้า - |              |                                 |
|                     |                                                                                                    |              |                                 |
|                     |                                                                                                    |              |                                 |
|                     | ทุนที่ชำระแล้ว(บาท)                                                                                    |              | ระบุทุนทอาระแสว                 |
| ]                   | ุทุนที่จำระแล้ว<br>ระยุได้เฉพาะด้วนอยท่านั้น                                                           |              |                                 |
|                     | ชื่อสาขา                                                                                               |              |                                 |
|                     | ชื่อสายา                                                                                               | •            | ระบุชอสาขา                      |
|                     | เจตจำนงขอบำเสนอทดสอบผลิตภัณฑ์ (ยินยอน/ไม่ยินยอม)                                                       |              |                                 |
| ٥                   | เจตจำมงขอนำเสนอทดสอบผลิตภัณฑ์                                                                          |              |                                 |
|                     |                                                                                                    |              | ระบุเจตจำนง (ยินยอม/ไม่ยินยอม)  |
|                     |                                                                                                    |              |                                 |
|                     | ยืนยัน                                                                                                 |              |                                 |
|                     |                                                                                                    |              |                                 |
|                     |                                                                                                    |              |                                 |
|                     |                                                                                                    |              |                                 |
| รายการจัด           | ชื่อทั้งหมด                                                                                            |              |                                 |
|                     | ระบุขอมูลเพมเตม                                                                                        |              |                                 |
|                     |                                                                                                    | มายเหตุ : เค | ารองหมาย * คอขอมูลทจาเบนตองกรอก |

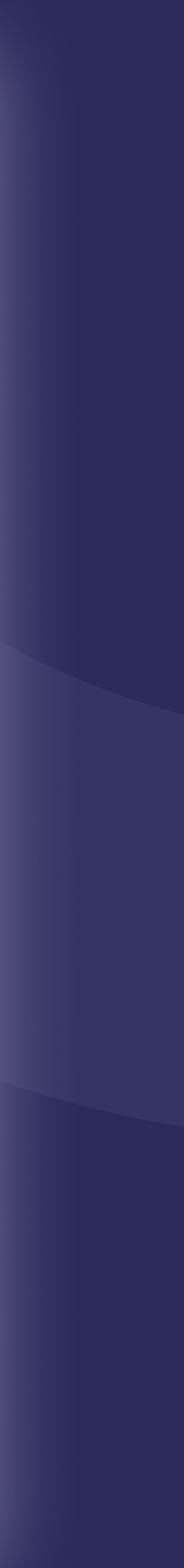

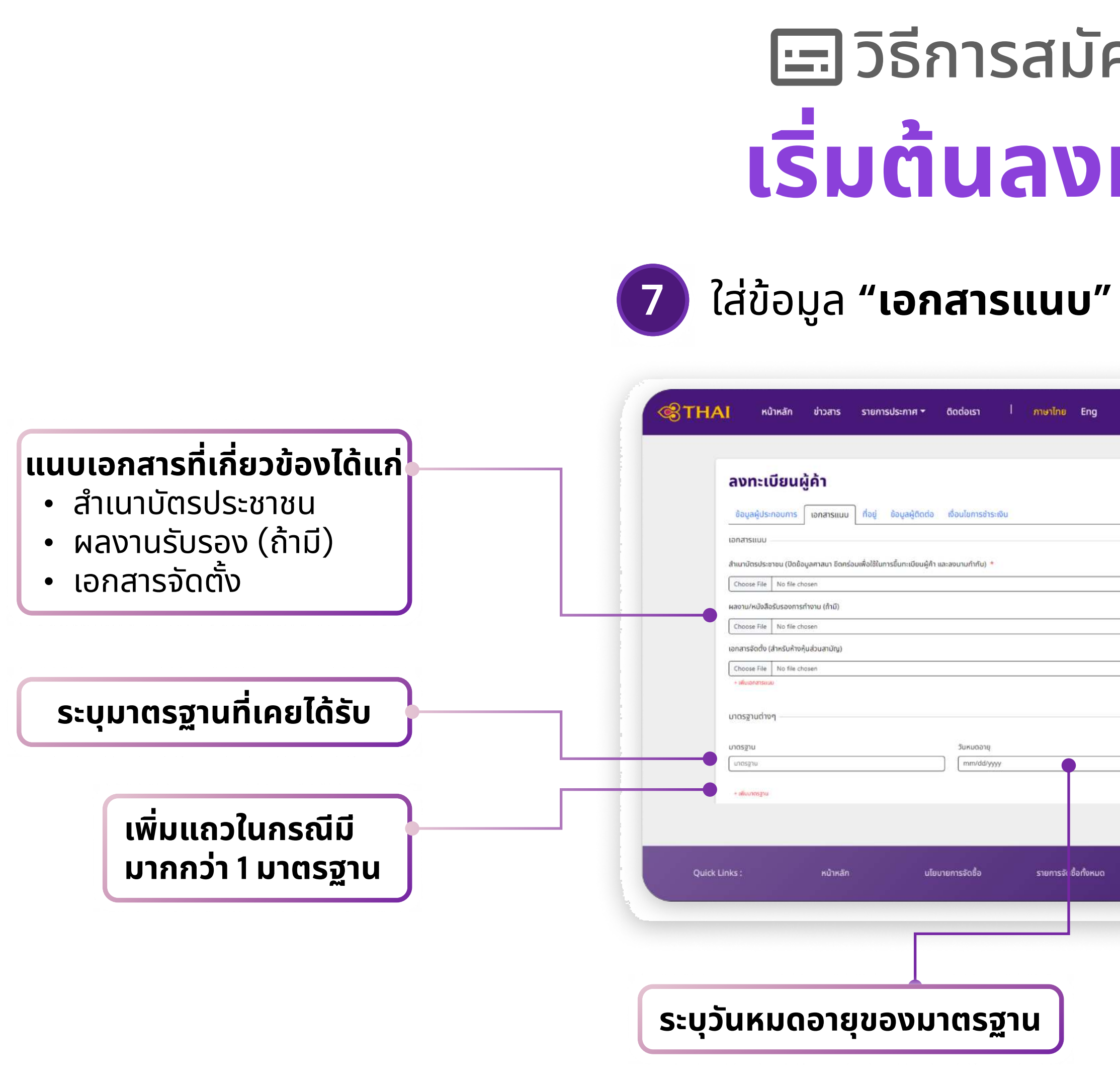

| l ภาษาไทย Eng เข้าสู่ระบบ ลงทะเบียน                                      |                |  |
|--------------------------------------------------------------------------|----------------|--|
|                                                                          |                |  |
|                                                                          |                |  |
| ระเงิน                                                                   |                |  |
|                                                                          |                |  |
| •                                                                        |                |  |
|                                                                          |                |  |
|                                                                          |                |  |
|                                                                          |                |  |
|                                                                          |                |  |
|                                                                          |                |  |
| Upload ianansšusav                                                       |                |  |
|                                                                          | แนบเอกสารรบรอง |  |
|                                                                          |                |  |
|                                                                          |                |  |
| รายการจัเ ชื่อทั้งหมด คู่มีอสำหรับผู้ค้า ดิดต่อเรา นโยบายความเป็นส่วนตัว |                |  |
|                                                                          |                |  |
|                                                                          |                |  |
|                                                                          |                |  |

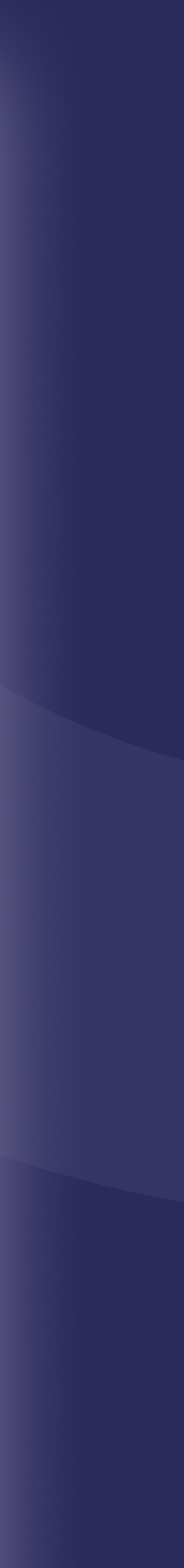

~ )

ยืนยัน

นโยบายความเป็นส่วนตัว

### 8 ระบุข้อมูลที่อยู่

| ข้อมูลผู้ประกอบการ เอกสารแนบ ที่ | อยู่ ข้อมูลผู้ติดต่อ เงื่อ                                                                                                    | นไขการชำระเงิน                                                                                                    |                                                                                                    |                                                                                                    |                                                                                                    |                                                                                                    |
|----------------------------------|----------------------------------------------------------------------------------------------------|----------------------------------------------------------------------------------------------------|----------------------------------------------------------------------------------------------------|----------------------------------------------------------------------------------------------------|----------------------------------------------------------------------------------------------------|----------------------------------------------------------------------------------------------------|
| ที่อยู่นิติบุคคล                 |                                                                                                    |                                                                                                    |                                                                                                    |                                                                                                    |                                                                                                    |                                                                                                    |
| ที่ตั้ง *<br>• ประเทศไทย         |                                                                                                    |                                                                                                    |                                                                                                    |                                                                                                    |                                                                                                    |                                                                                                    |
| รหัสไปรษณีย์ *<br>รหัสไปรษณีย์   |                                                                                                    | รหัสไปรษณีย์ -                                                                                                    | ຈັงหวัด *<br>- ຈັงหวัด -                                                                                                    |                                                                                                    |                                                                                                    |                                                                                                    |
| อำเภอ/เขต *<br>- อำเภอ           | ตำมล/แขวง *<br>- ตำบล/แขวง -                                                                                                    |                                                                                                    | ชอย<br>ชอย                                                                                                    | ]                                                                                                    | ถนน<br>ถบน                                                                                                    |                                                                                                    |
| เลขที่<br>เลขที่                 | อาคาร/ชั้น/หมู่บ้าน<br>อาคาร/ชั้น/หมู่บ้าน                                                                                                    |                                                                                                    | ห้องที่<br>ห้องที่                                                                                                    | ]                                                                                                    | ਲਪ੍ਰੇਸੈ<br>ਸਿਪ੍ਰੇਸੈ                                                                                                    |                                                                                                    |
| หมายเลขโทรศัพท์ *                |                                                                                                    |                                                                                                    | หมายเลขโทรศัพท์มือถือ<br>หมายเลขโทรศัพท์มือถือ                                                                                                    |                                                                                                    |                                                                                                    |                                                                                                    |
| Email *                          |                                                                                                    |                                                                                                    | FAX                                                                                                    |                                                                                                    |                                                                                                    |                                                                                                    |
| Email                            |                                                                                                    | ]                                                                                                    | FAX                                                                                                    |                                                                                                    |                                                                                                    |                                                                                                    |
|                                  |                                                                                                    |                                                                                                    |                                                                                                    |                                                                                                    |                                                                                                    | ยืนยัน                                                                                                    |
|                                  |                                                                                                    |                                                                                                    |                                                                                                    |                                                                                                    |                                                                                                    |                                                                                                    |
|                                  | ที่อยู่นิติบุคคล<br>ที่ดั้ง *<br>● ประเทศไทย<br>รหัสไปรษณีย์ *<br>รหัสไปรษณีย์<br>อำเภอ/เขต *<br>- อำเภอ - ~<br>เลขที่<br>เลขที่<br>เฉขที่<br>เธมายเลขโทรศัพท์ *<br>เหมายเลขโทรศัพท์<br>Email * | ที่อยู่นิติบุคคล<br>ที่ดั้ง *<br>● ประเทศไทย<br>รหัสไปรษณีย์ *<br>รหัสไปรษณีย์ *<br>รหัสไปรษณีย์<br>อำเภอ/เขต * ตำบล/แขวง *<br>- อำเภอ - v ตำบล/แขวง -<br>เลขที่ อาคาร/ชิ้น/หมู่บ้าน<br>เลขที่ อาคาร/ชิ้น/หมู่บ้าน<br>เลขที่ อาคาร/ชิ้น/หมู่บ้าน<br>Email *<br>Email | ที่อยู่นิติบุคคล<br>ที่ดัง *<br>• ประเทศไทย<br>รหัสโปรษณีย์ *<br>รหัสโปรษณีย์ *<br>รหมียายาง *<br>รหมียายาง *<br>รหมียาง *<br>รหมียาง *<br>รหมียาง *<br>รหมียายาง *<br>รหมียาง *<br>รหมียายาง *<br>รหมียายาง *<br>รหมียายาง * | ที่อยู่มิติมุคคล<br>ที่ดัง *<br>• ประเทศทย<br>รหัสโปรษณีย์ * จังหวัด *<br>รหัสโปรษณีย์ * จังหวัด *<br>รหัสโปรษณีย์ * จังหวัด *<br>รหัสโปรษณีย์ * จังหวัด *<br>รหัสโปรษณีย์ * จังหวัด *<br>รงอบ<br>- ตำบล/เขวง * ขอย<br>- ตำบล/เขวง * ขอย<br>- ตำบล/เขาง * ขอย<br>- ตำบล/เขาง * ขอย<br>- ต่าน * ขอย<br>- ตำบล/เขาง * ขอย<br>- ตำบล/เขาง * ขอย<br>- ต่าน * ตอย<br>- ตำบล/เขาง * ขอย<br>- ต่าน * ตาง * ต่าง * ตาง * ต | ที่อยู่มีมีมุคคล<br>ที่อยู่มีมีมระกมีข<br>รหัสโประกมีข์<br>รหัสโประกมีข์<br>รหัสโประกมีข์<br>รหัสโประกมีข์<br>รหัสโประกมีข์<br>รหัสโประกมีข์<br>รหัสโประกมีข์<br>รหัสโประกมีข์<br>รหัสโประกมีข์<br>รหัสโประกมีข์<br>รหัสโประกมีข์<br>รหัสโประกมีข์<br>รหมีของ<br>รหมายเลขโกรศิพท์มือกีอ<br>หมายเลขโกรศิพท์มือกีอ<br>หมายเลขโกรศิพท์มือกีอ<br>หมายเลขโกรศิพท์มือกีอ<br>หมายเลขโกรศิพท์มือกีอ<br>รหมายเลขโกรศิพท์มือกีอ<br>รหมายเลขโกรศิพท์มือกีอ<br>รหมายเลขโกรศิพท์มือกีอ | höjüäuna<br>hösinninu<br>skälüsuridi sitälüsuridi sitäläsuridi sitäläsuridi sitäläsuri |

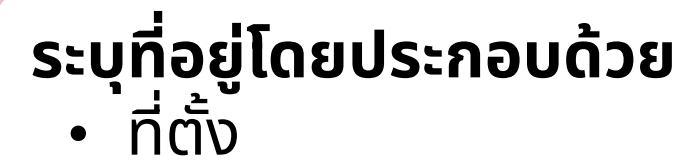

- รหัสไปรษณีย์
- จังหวัด
- อำเภอ/เขต
- ตำบล/แขวง
- หมายเลขโทรศัพท์
- หมายเลขโทรศัพท์มือถือ
- E-mail
- FAX

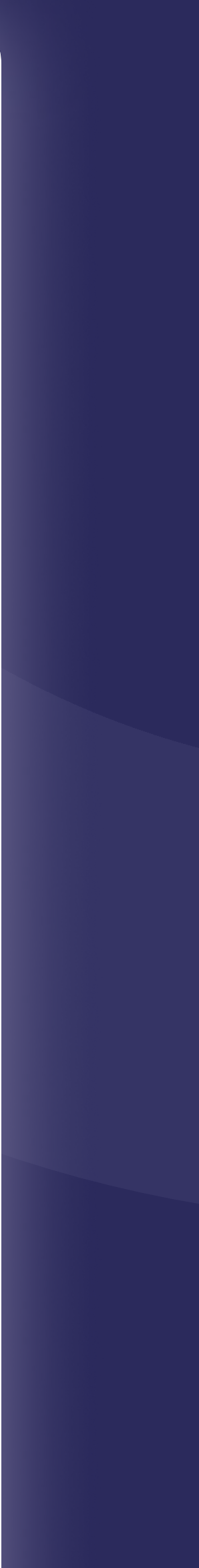

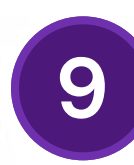

### ระบุข้อมูลผู้ติดต่อ โดยต้องระบุ

- ชื่อผู้มีอำนาจในการลงนามผูกพันธ์กับ
- บุคค<sup>ื</sup>ลติดต่อบริษัท
- พนักงานขาย
- พนักงานการเงิน

#### ระบุข้อมูลโดยประกล

- ชื่อ–นามสกุล
- หมายเลขโทรศัพ
- โทรศัพท์มือถือ
- E-mail Addres

| In product in the line line line line line line line lin                                                                                                    | ี้ข้อมูลผู้ประกอบการ เอกสารแนบ ที่อยู่ ข้อมูลผู้ติดต่อ<br>ชื่อผู้มีจำนาจใบการสงนามผูกพับกับการบินไทย | เดือนในการข่าระเงิน                                                                                                    |        |
|----------------------------------------------------------------------------------------------------|----------------------------------------------------------------------------------------------------|----------------------------------------------------------------------------------------------------|--------|
| Agitatuninteenungekiluntiofie<br>fi uite<br>patotostalo<br>fi uite<br>fi uite<br>fi u                                                  | ชื่อผู้มีอำนาจในการลงนามผูกพันกับการบินไทย                                                           |                                                                                                    |        |
| I de serve serve ser                                                                                                    |                                                                                                    |                                                                                                    |        |
| L                                                                                                    | бо.                                                                                                  | นามลกุล                                                                                                    |        |
| junidoduší         usaga*           (h         usaga*           (h         usaga* <t< td=""><td></td><td></td><td>]</td></t<>                                                                                                    |                                                                                                    |                                                                                                    | ]      |
| b. f. van van k. van k. va                                                                                                    | บุคคลติดต่อมริษัท                                                                                    |                                                                                                    |        |
| b www.winterin   wintering beakering   wintering beakering   wintering beakering   wintering beakering   wintering beakering   wintering beakering   wintering beakering   wintering beakering   wintering beakering   wintering beakering   wintering beakering   b wintering   b winter                                                                                                    | ชื่อ *                                                                                               | นามสกุล *                                                                                                    |        |
| vicuolului jointalia     vicuolului jointalia     vicuolului jointalia     vicuolului jointalia     vicuolului jointalia     vicuolului jointalia     vicuolului jointalia     vicuolului jointalia     vicuolului jointalia     vicuolului jointalia     vicuolului jointalia     vicuolului jointalia     vicuolului jointalia     vicuolului jointalia         vicuolului jointalia <td></td> <td>นานสกุล</td> <td></td>                                                                                                    |                                                                                                    | นานสกุล                                                                                                    |        |
| immandende   immandende   immandendendendendendendendendendendendenden                                                                                                    | หมายเลขโทรศัพท์                                                                                      | โกรศัพท์มือถือ                                                                                                    |        |
| Image: Image: Image                                                                                                    | หมายเลยโกรศัพท์<br>กรณีที่มีเมอร์ต่อให้พับพัเครื่องหนาย '#' และดาบด้วยหนายเลขภายใน                   | Insrftwriúoña                                                                                                    |        |
| Initial data     Initial data      <                                                                                                    | Email Address *                                                                                      |                                                                                                    |        |
| Initial constraints     Initial constraints     Initial constraints <td>Email Address</td> <td></td> <td></td>                                                                                                    | Email Address                                                                                        |                                                                                                    |        |
| winnum     a   a   b   a   b   a   a   b   a   a   a   a   a   a   a   a   a   a   a   a   a   a   a   b   a   a   b   a   b   b   b   b   b   b   b   b   b   b   b   b   b   a   b   b   b   b   b   b   b   b   b   b   b   b   b   b   b   b   b   b   b   b   b   b   b   b   b   b   b   b   b   b   b   b   b   b   b   b   b   b   b   b   b   b   b   b   b   b   b   b   b                                                                                                    | *Email Address และโกรศัพท์มือก็อนุคคลดิดต่อบริษัทจะใช้เป็นช่องทางห                                   | ร์กในการสื่อสารระหว่างผู้คำกับการบินไทย                                                                                                    |        |
| buddees<br>buddees<br>bud                                            | พนักงานขาย                                                                                           |                                                                                                    |        |
| bit nump   in inump   in inump   inump inump   inump inump   inump inump   inump inump   inump inump   inump inump   inump inump   inump inump   inump inump   inump inump   inump inump   inump inump   inump inump   inump inump   inimp inump   inimp inump   inimp inimp   inimp inimp <tr< td=""><td></td><td></td><td></td></tr<>                                                                                                    |                                                                                                    |                                                                                                    |        |
| Numains/ind     Numains/ind     Indi Address     Indi Address     India Address     India Address     India Address     India Address     India Address     India Address     Indi Address     Indi Address     Indi Address     Indi Address     Indi Address     Indi Address     Indi Address     Indi Address     Indi Address     Indi Address     Indi Address <td>60<br/>60</td> <td>นามสกุล</td> <td></td>                                                                                                    | 60<br>60                                                                                             | นามสกุล                                                                                                    |        |
| nurusainsimi tusimitoida   nurusainsimi Inalmitoida   nurusainsimi Inalmitoida   inal Address inalmitoida   inalmitoida urusain   ido urusain   inalmitoida urusain   ido urusain   inalmitoida Institution   ido urusain   inalmitoida Institution   ido urusain   inalmitoida Institution   ido urusain   inalmitoida Institution   ido urusain   inalmitoida Institution   ido urusain   inalmitoida Institution   ido urusain   inalmitoida Institution   ido urusain   inalmitoida Institution   inalmitoida Institution   ido urusain   inalmitoida Institution   inalmitoida Institution   inalmitoida Institution   inalmitoida Institution   inalmitoida Institution   inalmitoida Institution   inalmitoida Institution   inalmitoida Institution   inalmitoida Institution   inalmitoida Institution   inalmitoida Institution   inalmitoida Institution   inalmitoida Institution   inalmitoida Institution                                                                                                    |                                                                                                    |                                                                                                    |        |
| reddfoloofdollwurindowuruu W waaroubouruuaannolu<br>Fmail Address<br>[mail Address<br>withorunnsdu<br>åo<br>tuuanja<br>fa:<br>uruunja<br>fa:<br>uruunja<br>fa:<br>uruunja<br>fa:<br>uruunja<br>fa:<br>uruunja<br>fa:<br>uruunja<br>fa:<br>uruunja<br>uruunja<br>fa:<br>uruunja<br>fa:<br>uruunja<br>tuunja<br>uruunja<br>uruunja<br>tuunja<br>uruunja<br>tuunja<br>uruunja<br>tuunja<br>uruunja<br>tuunja<br>tuunja | หมายเลขไกรศัพท์<br>พมายเลขโกรศัพท์                                                                   | เกรศัพท์มือกิอ<br>โกรศัพท์มือกิอ                                                                                                    |        |
| Email Address   **#warenene   **#warenene   ************************************                                                                                                    | ".<br>กรณีที่มีเมอร์ต่อให้พิมพ์เครื่องหมาย '#' และตามด้วยหมายเลขภายใน                                |                                                                                                    |        |
| Enal Address                                                                                                    | Email Address                                                                                        |                                                                                                    |        |
| • skudowani   wūnorumsõu   Šo   jo   vuana   jo   vuana   vuana   vuana   iso   vuana   jo   vuana   jo   vuana   jo   vuana   vaana   jo   vuana   vuana   vuana   vuana   vuana   vuana   vuana   vuana   vuana   vuana   vuana   vuana   vuana   vuana   vuana   vuana   vuana   vuana   vuana                                                                                                    | Email Address                                                                                        |                                                                                                    |        |
| wūnnunsõu       ĝo     uruaņa       ĝo     uruaņa       sunualonsňwí     Insňwrūloňo       murualonsňwí     Insňwrūloňo       murualonsňwí     Insňwrūloňo       murualonsňwí     Insňwrūloňo       murualonsňwí     Insňwrūloňo       murualonsňwí     Insňwrūloňo       murualonsňwí     Insňwrūloňo       murualonsňwí     Insňwrūloňo       murualonsňwí     Insňwrūloňo       murualonsňwí     Insňwrūloňo                                                                                                    | + เพิ่มหนักรางชาย                                                                                    |                                                                                                    |        |
| do ruana   nuruaelinsfluri finsfluridadia   nuruaelinsfluri finsfluridadia   nuruaelinsfluri finsfluridadia   rustididuosciolakeukindoenuru (#) nacrudoenuruaeurubu                                                                                                    | พนักงานการเงิน                                                                                       |                                                                                                    |        |
| ido     uruurinja       inuruuaulinsriiwini     Insritwidionijoo       nuruuaulinsriiwini     Insritwidionijoo       nuruuaulinsriiwini     Insritwidionijoo       reschicioosoolookeeuwineiseemelu     Insritwidionijoo                                                                                                    | 10-                                                                                                  | นามสกุล                                                                                                    |        |
| หมายเลยโกรศัพท์     โกรศัพท์มีอกัอ       เมนายเลยโกรศัพท์     โกรศัพท์มีอกัอ       กรณ์นี้ก็มิมอร์ส่งให้ผมพืบร้อยหมายเลยกายใน     โกรศัพท์มีอกัอ         Email Address       Email Address   • เช่นหยังกามการดิน                                                                                                    | ( đo                                                                                                 | เกมสกุล                                                                                                    |        |
| หมายเลขโกรศัพท์<br>กรณีที่มีเมอร์ต่อให้ชิมพัทธิ์ขอหมาย '#' และตามด้วยหมายเสอภายใน<br>Email Address<br>Email Address<br>• ฟังพอักรามการตุ่ม                                                                                                    | หมายเลขโทรศัพท์                                                                                      | โทรศัพท์มือคือ                                                                                                    |        |
| nssunduuosdolAikuvkin5poekuru VF valimuudobekureisaomelu<br>Email Address<br>- vikuvilmuunoodu                                                                                                    | หมายเลขโกรศัพท์                                                                                      | โกรสัพที่มือถือ                                                                                                    |        |
| Email Address  Email Address  • iduminmantadu                                                                                                    | กรณ์ที่มีในอร์ต่อให้พันพักรัชงหมาย W และตามด้วยหมายเลยภายใน                                          |                                                                                                    |        |
| + identificantes                                                                                                    | Email Address                                                                                        |                                                                                                    |        |
| <ul> <li>เพิ่มหนักสามการรับ</li> </ul>                                                                                                    |                                                                                                    |                                                                                                    |        |
|                                                                                                    | + เพื่อพบัทธามการย่อน                                                                                |                                                                                                    |        |
|                                                                                                    |                                                                                                    |                                                                                                    | ยืนฮัน |
|                                                                                                    |                                                                                                    | .           upnadiodouSiin           \$a*           fa           xuruuuufnsflwri           ruruuuufnsflwri           ruruuuufnsflwri           ruruuuufnsflwri           ruruuuufnsflwri           ruruuuufnsflwri           ruruuuufnsflwri           ruruuuufnsflwri           ruruuuufnsflwri           widhonuuruu           \$a           fa           muruuuufnsflwri           ruruuuufnsflwri           ruruuuuufnsflwri           ruruuuuufnsflwri           ruruuuufnsflwri           ruruuuufnsflwri           ruruuuufnsflwri           ruruuuuufnstifwri           ruruuuuf |        |

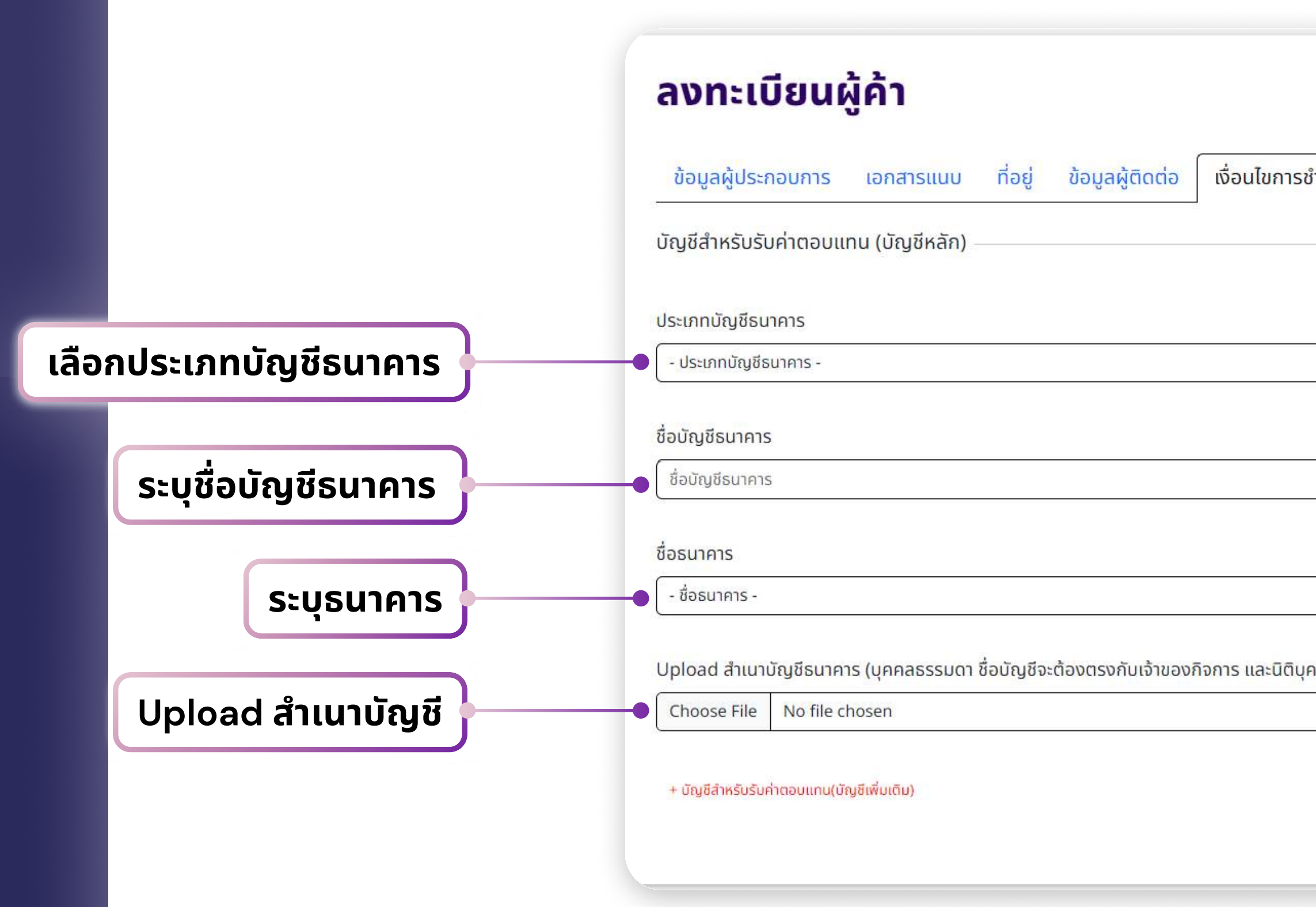

#### 10 ระบุข้อมูล "เงื่อนไขการชำระเงิน"

| าระเงิน                     |                                                    |   |                       |
|-----------------------------|----------------------------------------------------|---|-----------------------|
|                             |                                                    |   |                       |
|                             | สกุลเงินที่ต้องการรับเป็นค่าตอบแทน                 |   |                       |
| ~                           | - สกุลเงินที่ต้องการรับเป็นค่าตอบแทน -             |   | เลือกสกุลเงินที่ต้องก |
|                             | เลขที่บัญชี                                        |   |                       |
|                             | ีโลขที่บัญชี                                       |   | ระบุเลขทิบัญชิ        |
|                             | สาขา                                               |   |                       |
| ~                           | สาขา                                               |   | ระบุสาขาธนาคาร        |
| เคล <mark>ชื่อบัญช</mark> ี | จะต้องตรงกับชื่อ <mark>น</mark> ิติบุคคล) <b>*</b> | _ |                       |
|                             |                                                    |   |                       |
|                             |                                                    |   |                       |
|                             |                                                    |   |                       |
|                             |                                                    |   |                       |

หมายเหตุ : สำหรับผู้ค้าต่างประเทศ form จะปรากฎ IBAN และ Swift code สำหรับบันทึกข้อมูล

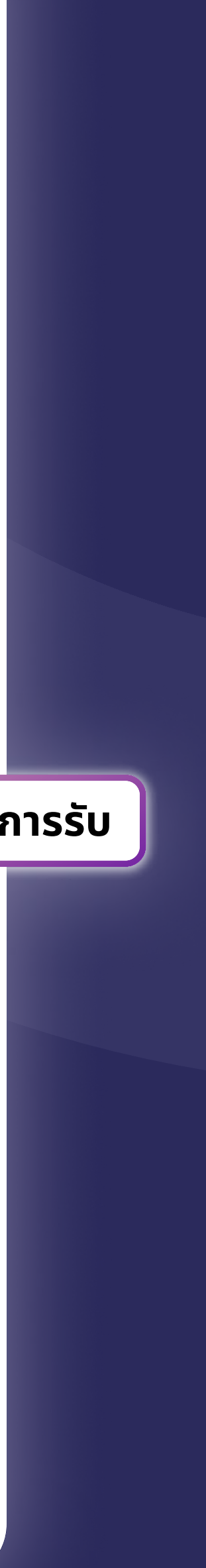

# การเข้าสู่ระบบ

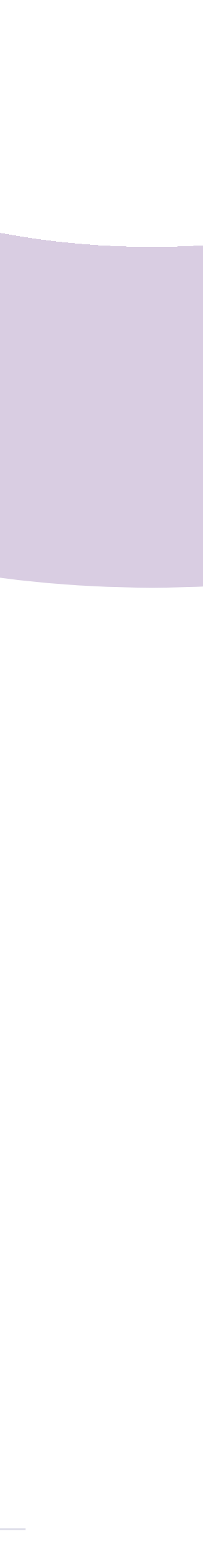

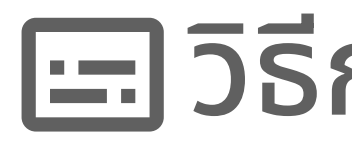

# 🖃 วิธีการเข้าสู่ระบบ การเข้าสู่ระบบ

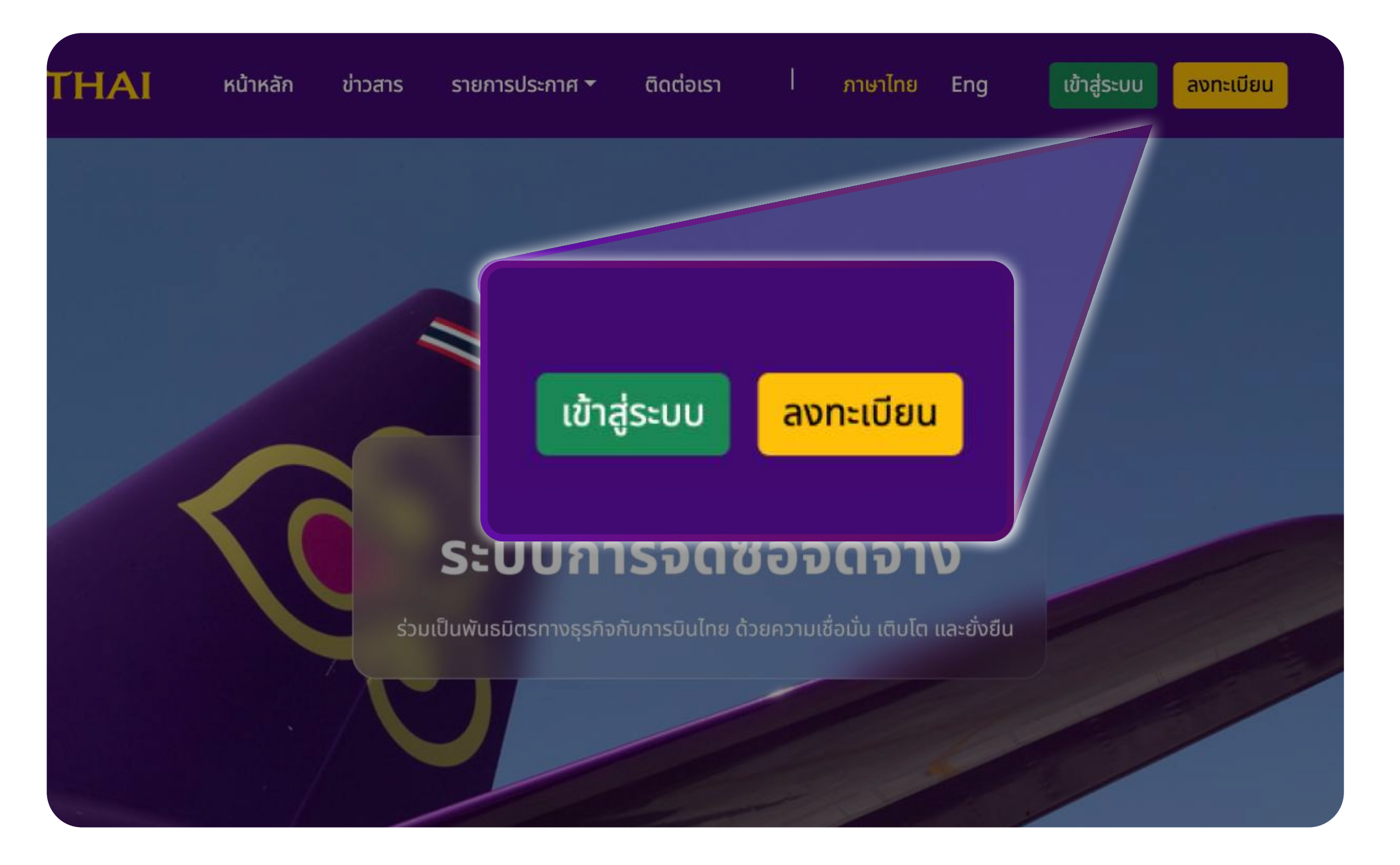

# กดปุ่ม 'เข้าสู่ระบบ' เพื่อเริ่มต้น เข้าสู่ระบบในตำแหน่ง Vendor

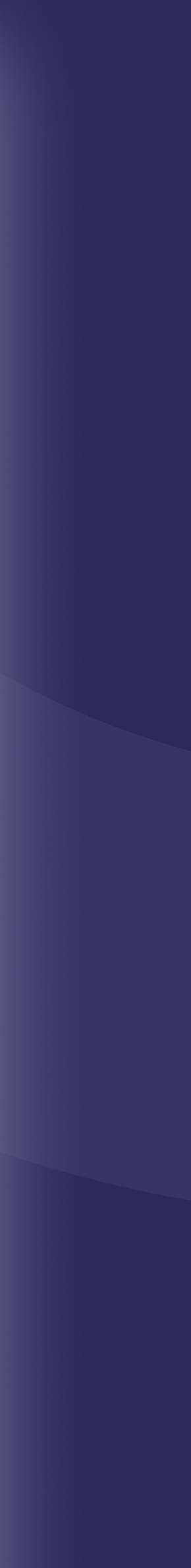

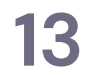

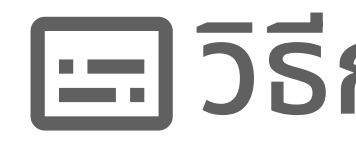

# 🖃 วิธีการเข้าสู่ระบบ การเข้าสู่ระบบ

### กรอก "ชื่อผู้ใช้" และ "รหัสผ่าน"

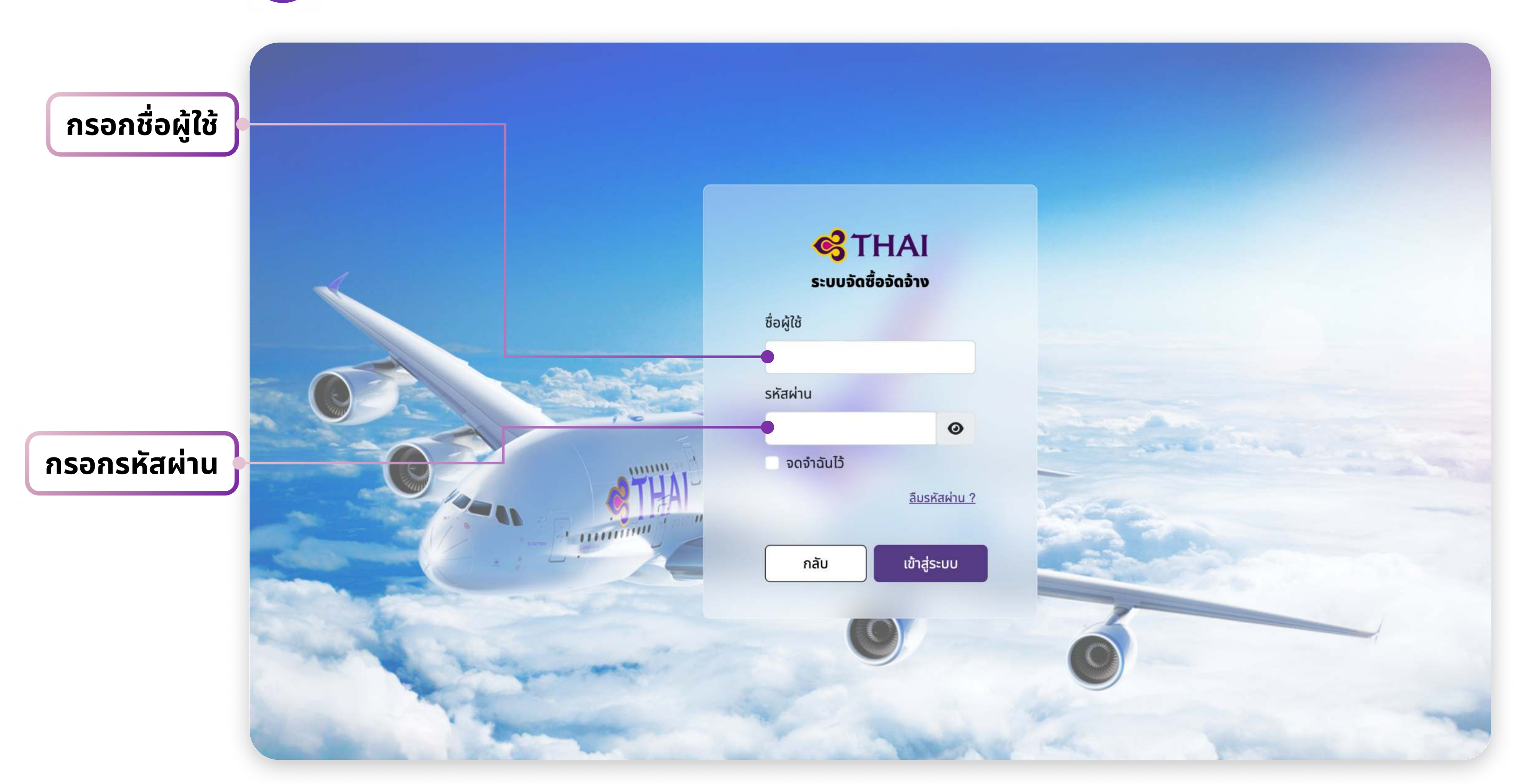

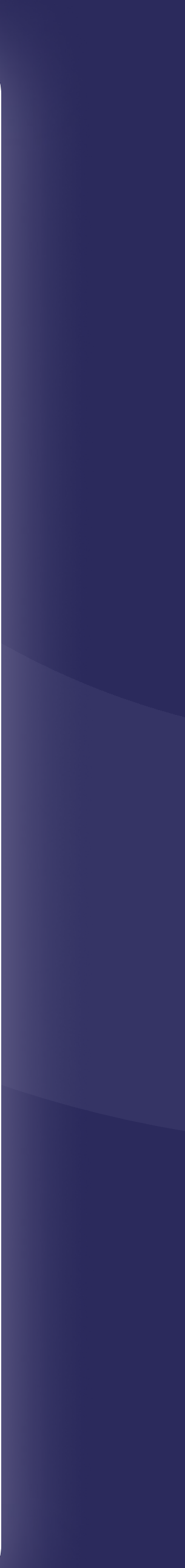

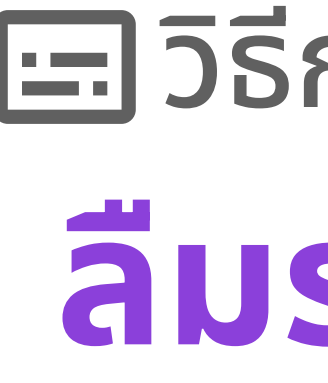

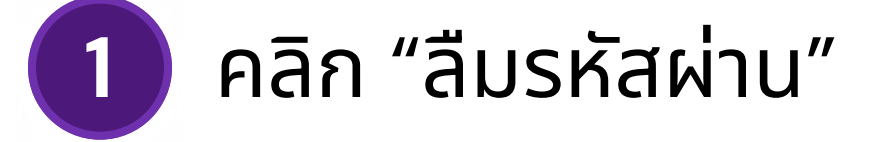

|                          | <b>C THAI</b><br>ระบบจัดซื้อจัดจ้าง                   |   |
|--------------------------|-------------------------------------------------------|---|
|                          | ชอผูเช<br>รหัสผ่าน<br>ออาำวันไว้                      |   |
| CONTRACTOR OF CONTRACTOR | จัดจานนเว<br><u>ลืมรหัสผ่าน ?</u><br>กลับ เข้าสู่ระบบ |   |
|                          |                                                       | 0 |

# 🖃 วิธีการเข้าสู่ระบบ ลืมรหัสผ่าน

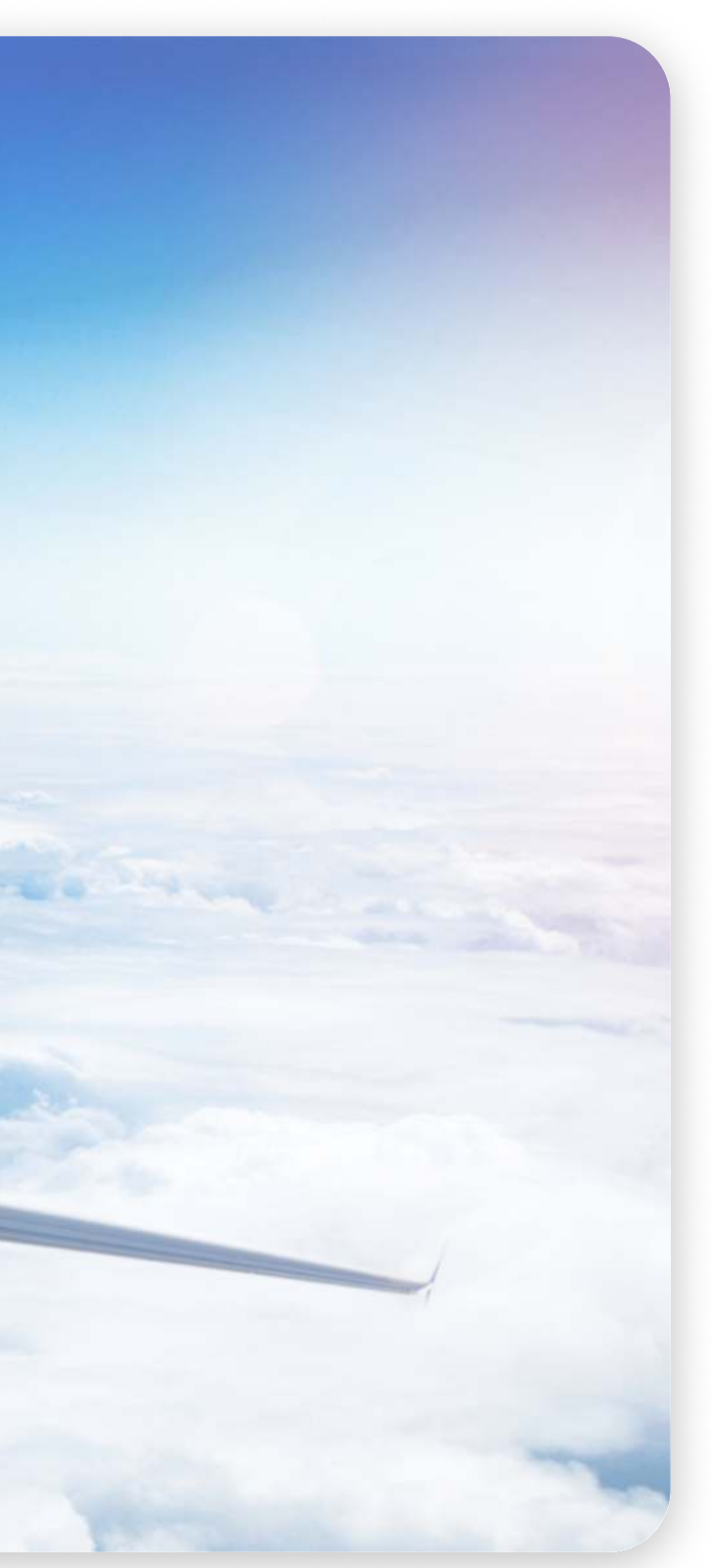

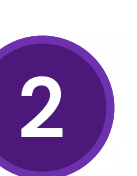

### ใส่ข้อมูลเพื่อรับรหัสผ่านใหม่

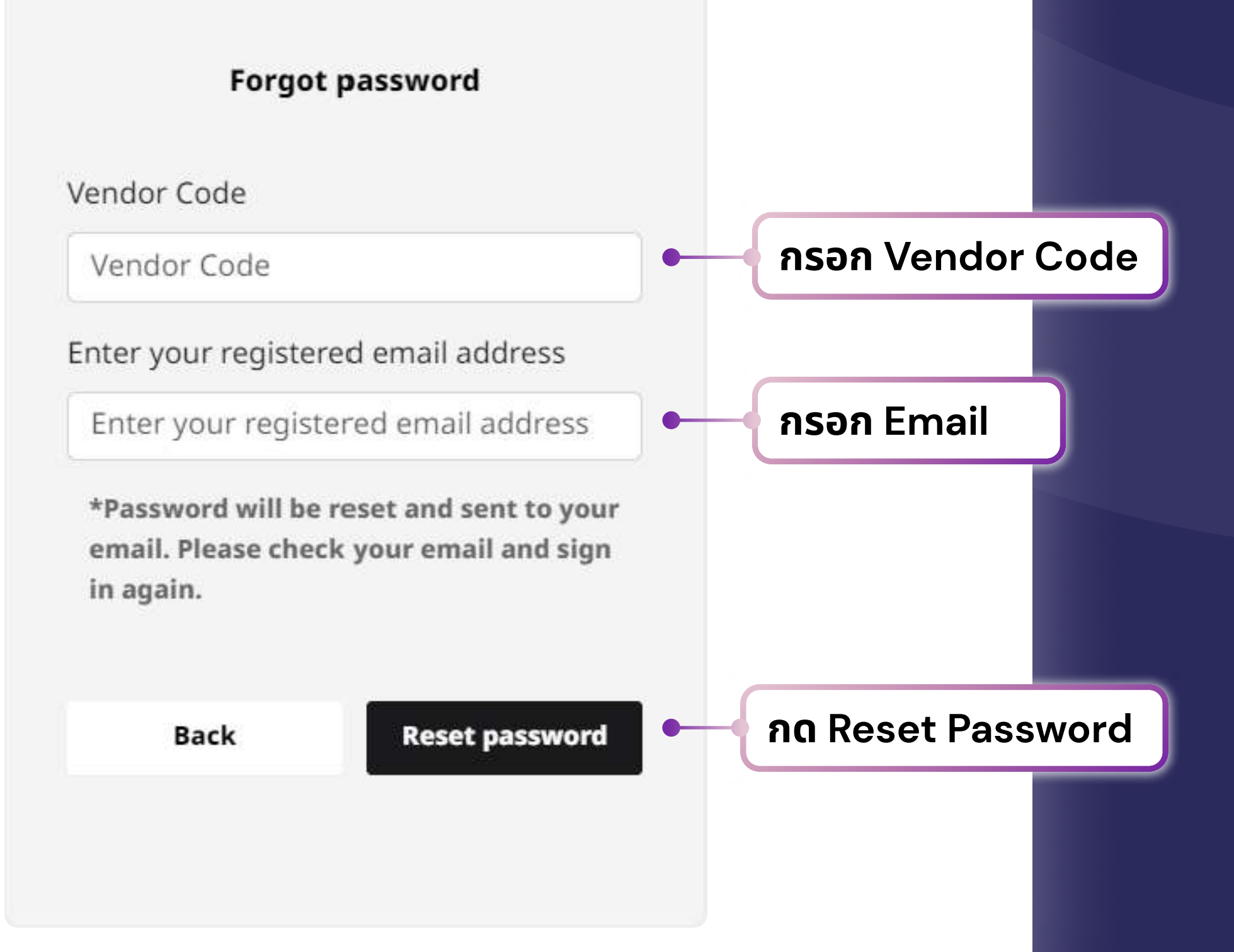

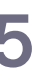

# การเปลี่ยนแปลงข้อมูล

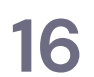

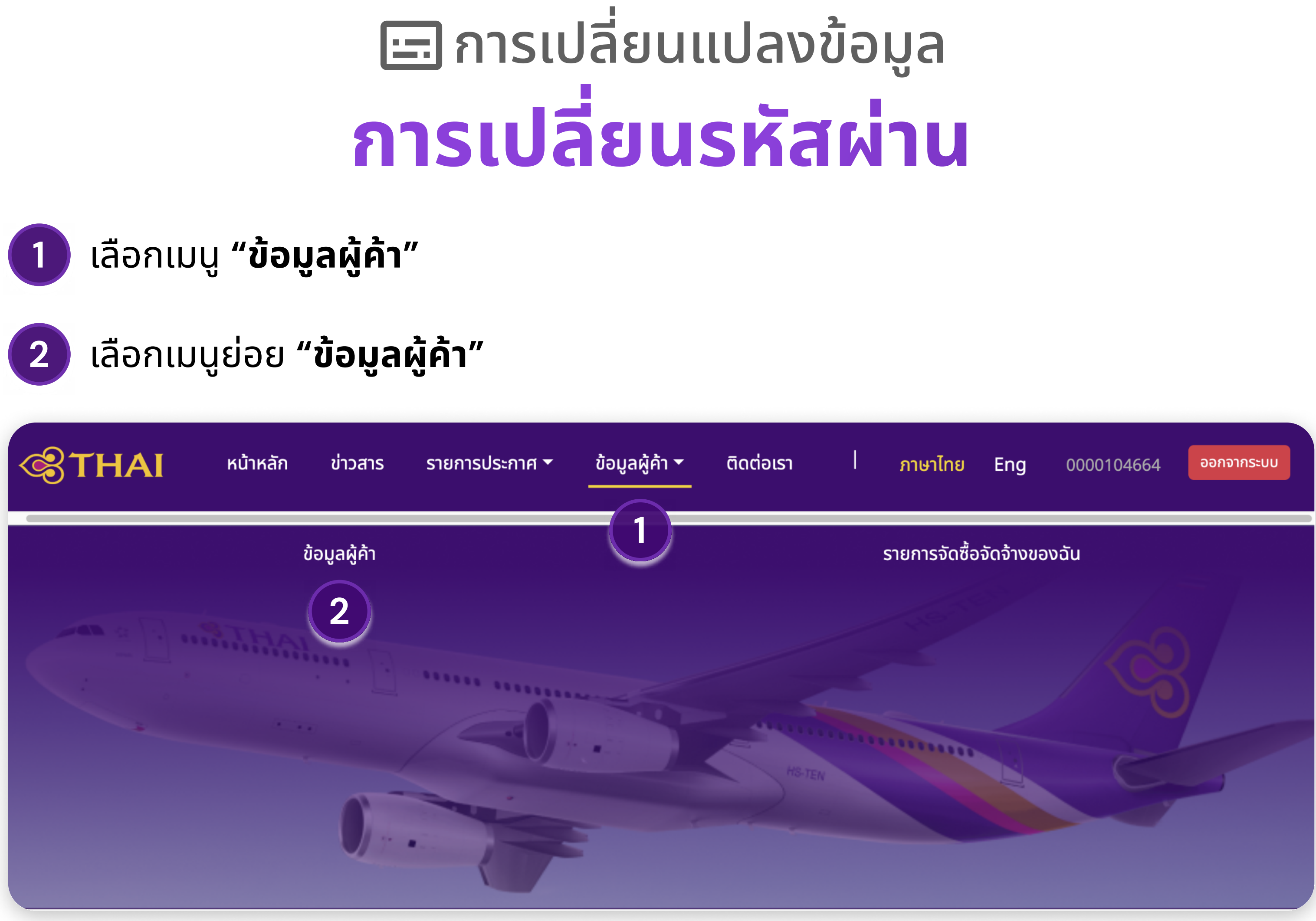

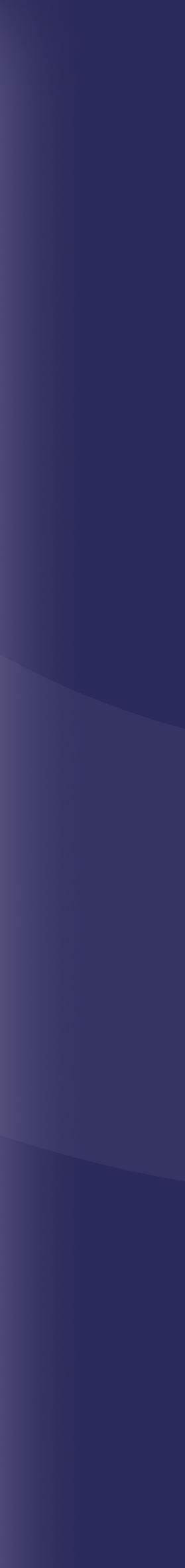

# 🖃 วิธีการสมัครเป็นผู้ค้า การเปลี่ยนรหัสผ่าน

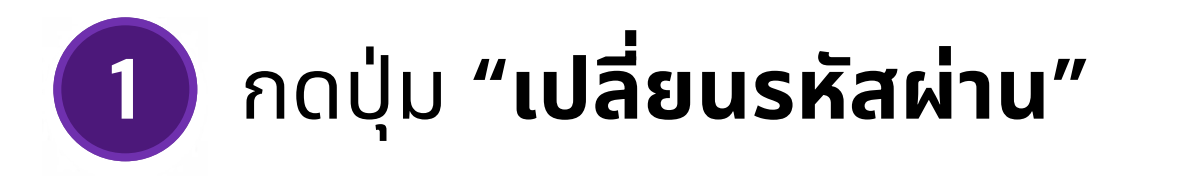

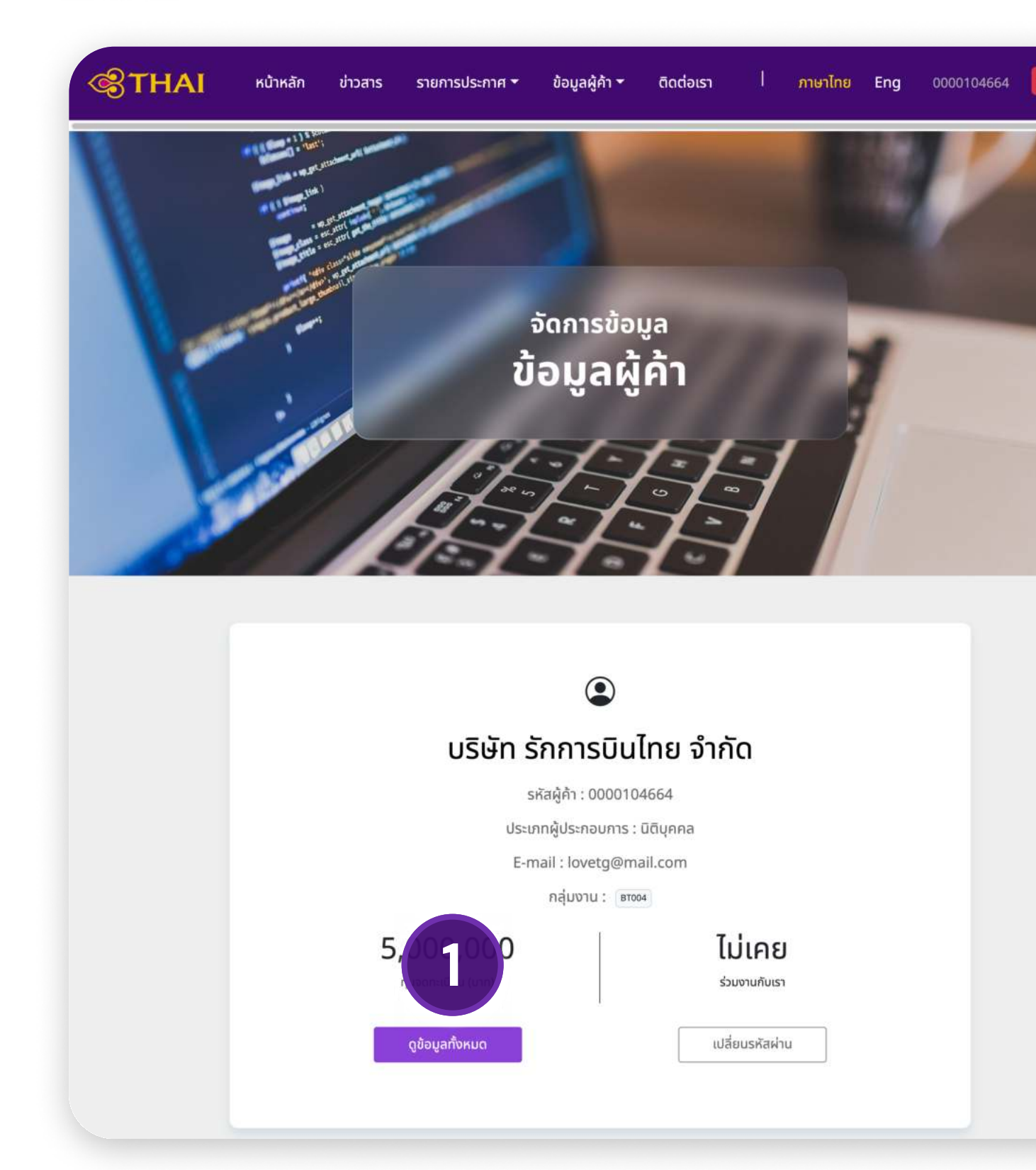

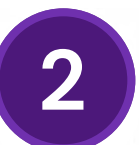

### 2 ระบุรหัสผ่านใหม่ และกดปุ่ม "ยืนยัน"

| รหัสผ่านเดิม   |              |
|----------------|--------------|
| รหัสผ่านเดิม   |              |
| รหัสผ่านใหม่   |              |
| รหัสผ่านใหม่   |              |
| ยืนยันรหัสผ่าน |              |
| ยืนยันรหัสผ่าน |              |
| แสดงรหัสผ่าน   |              |
|                |              |
|                | ี ยกเลิก ยืน |

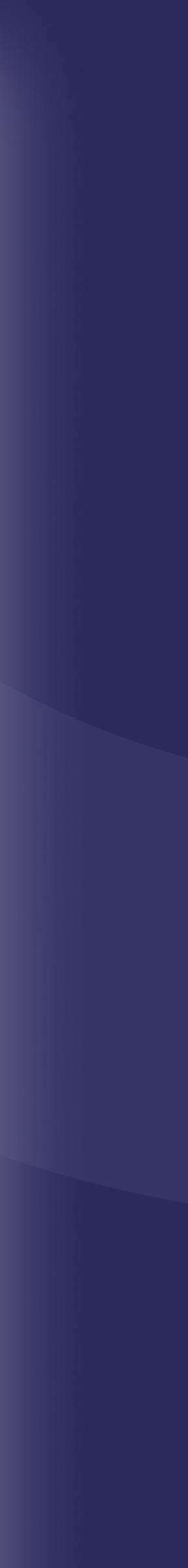

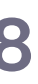

# 🖃 วิธีการสมัครเป็นผู้ค้า การเปลี่ยนแปลงข้อมูลผู้ค้า

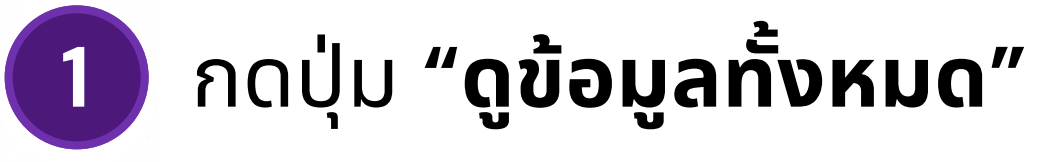

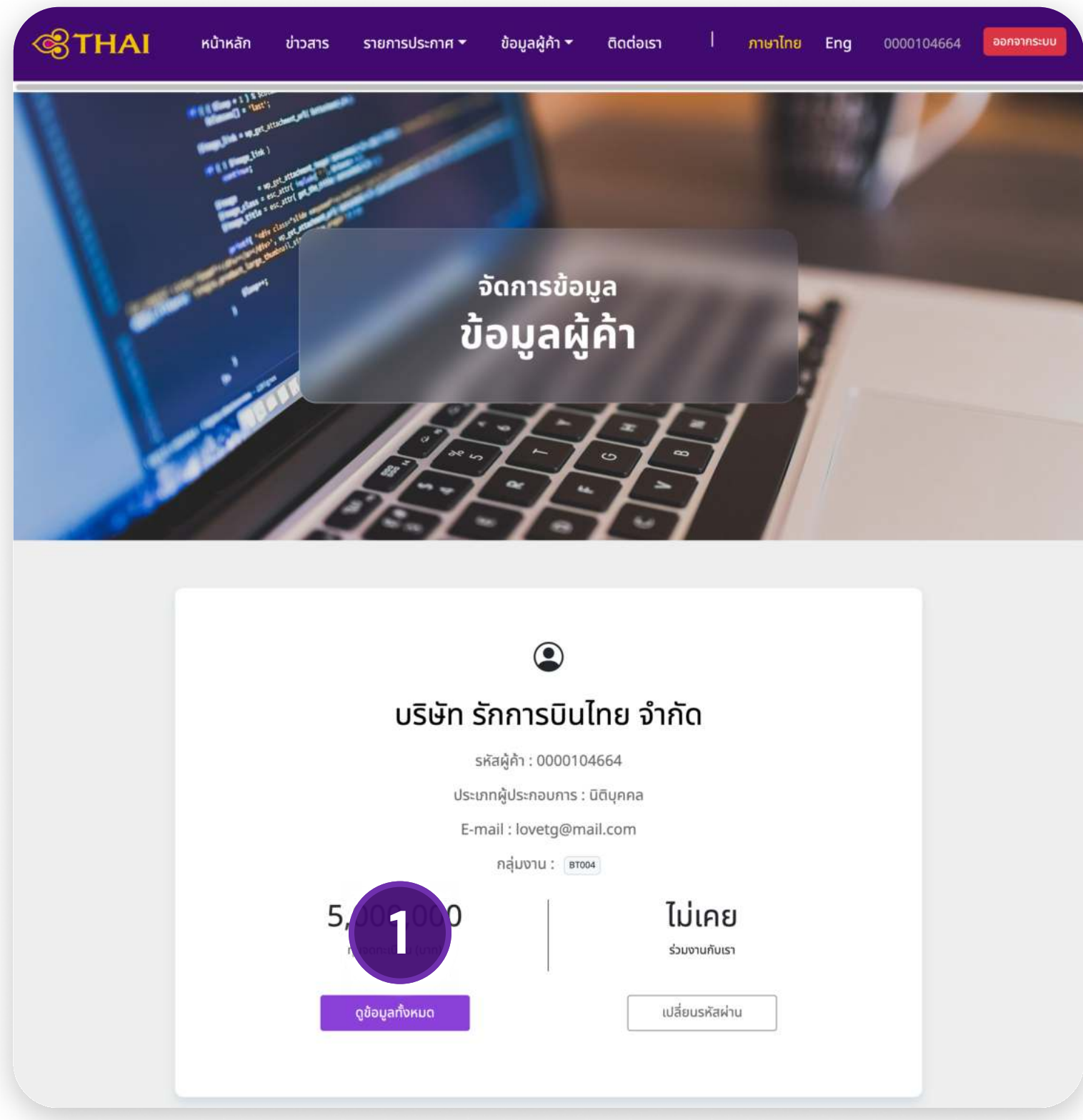

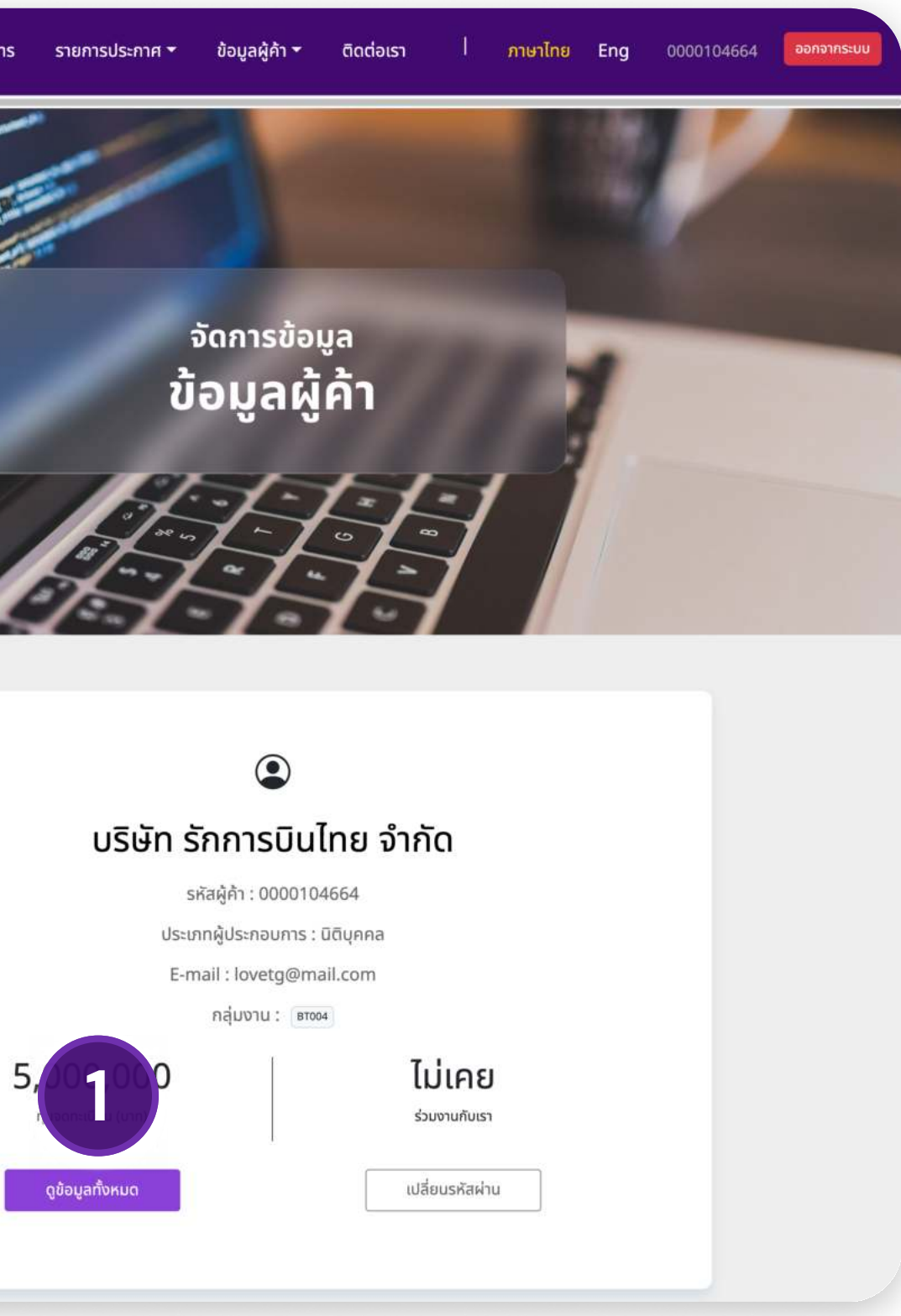

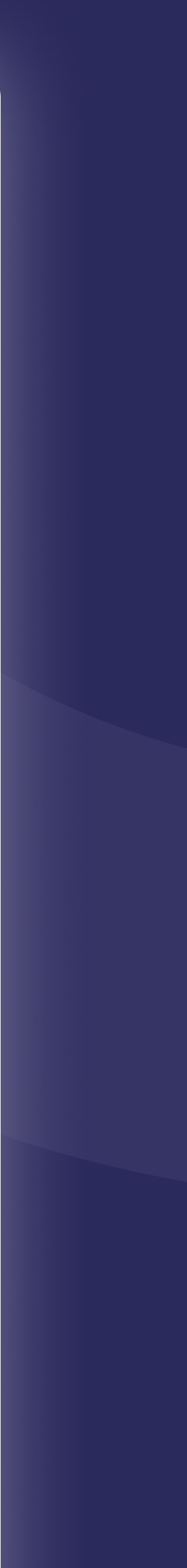

# 🖃 วิธีการสมัครเป็นผู้ค้า การเปลี่ยนแปลงข้อมูลผู้ค้า

3

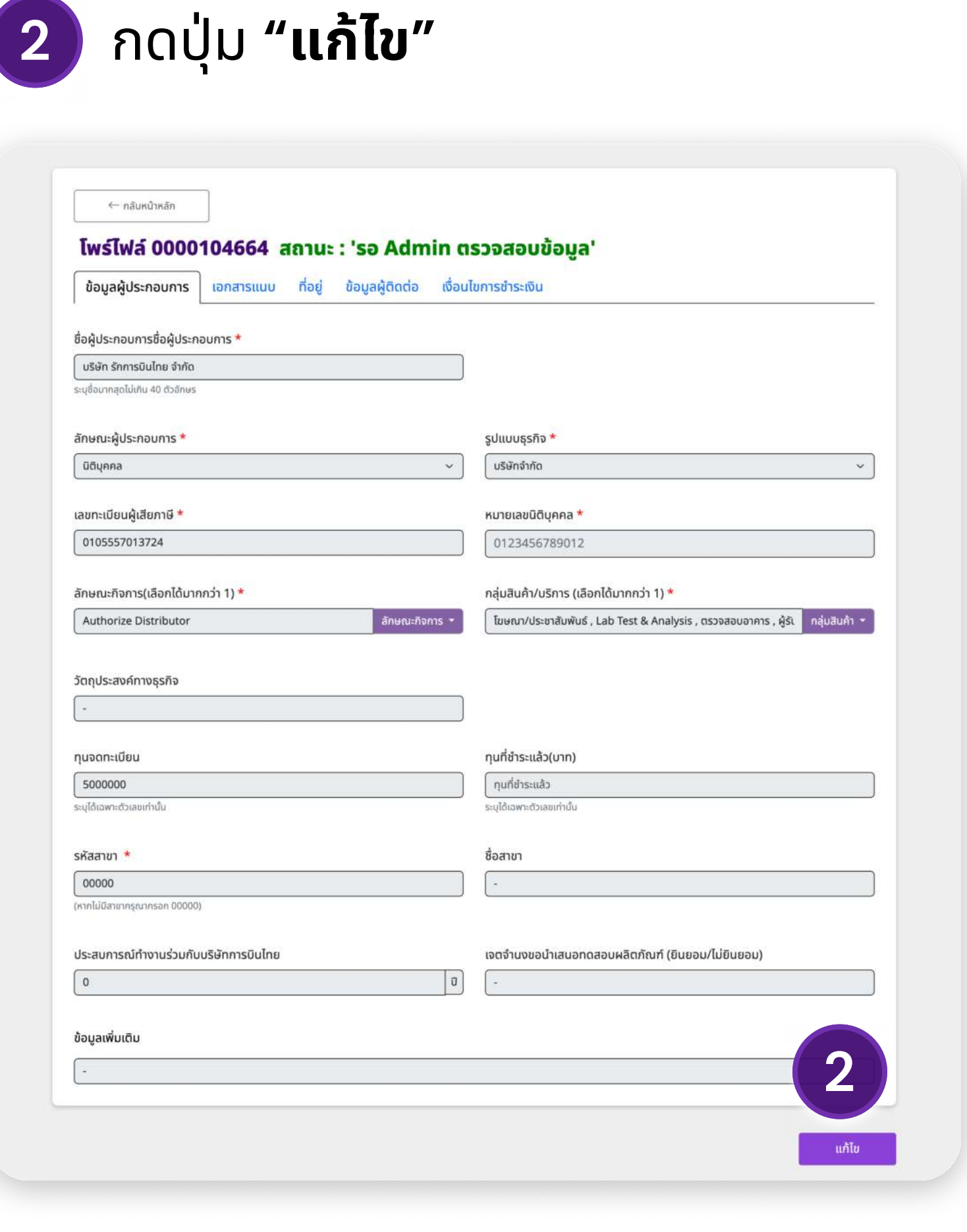

ข้อมูลที่คุณแก้ไข กำลังจะถูกส่งไปให้ผู้ดูแลระบบตรวจ ้สอบการแก้ไขข้อมูล ต้องการแก้ไขข้อมูลหรือไม่

### ยืนยันการแก้ไขข้อมูล

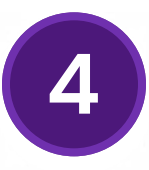

แก้ไขข้อมูลตามต้องการ

#### ยืนยันการแก้ไขข้อมูล

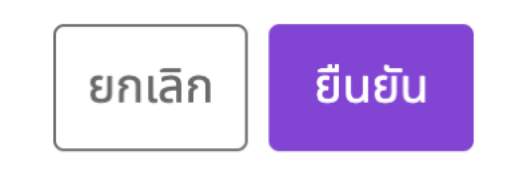

# รับแบบ/ซื้อแบบ

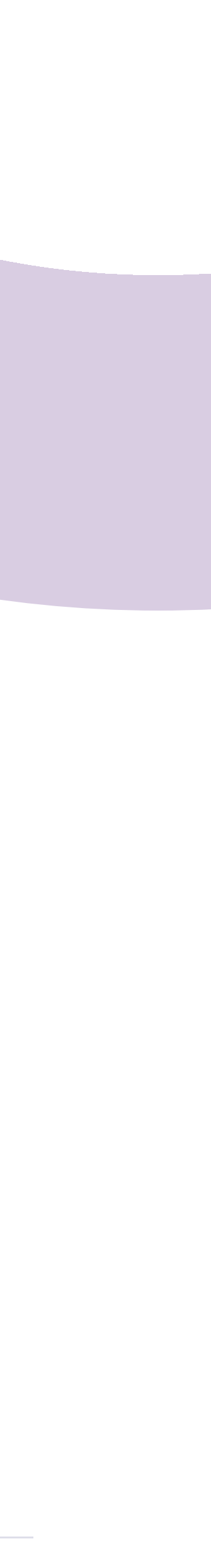

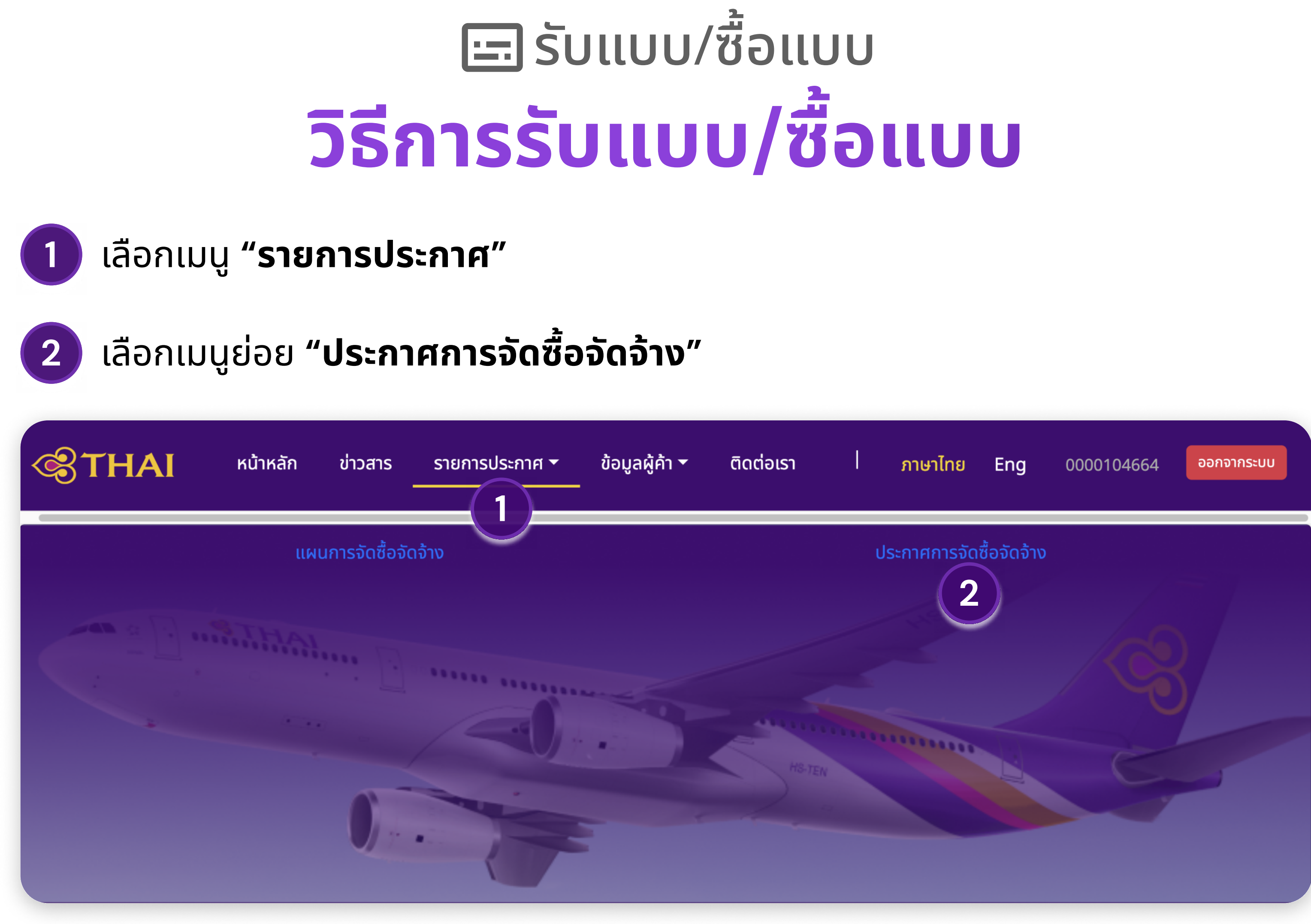

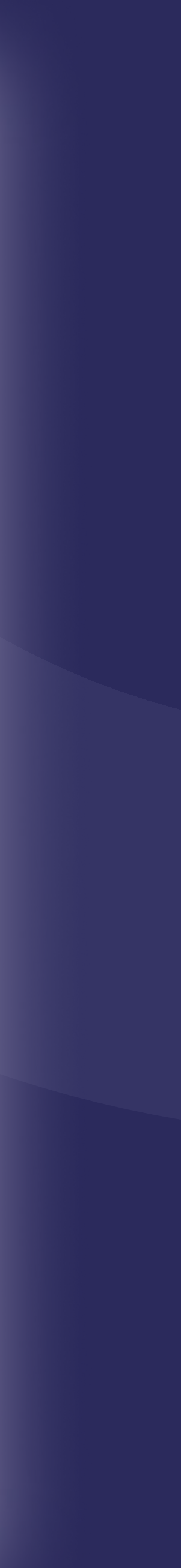

# 🖃 รับแบบ/ซื้อแบบ วิธีการรับแบบ/ซื้อแบบ

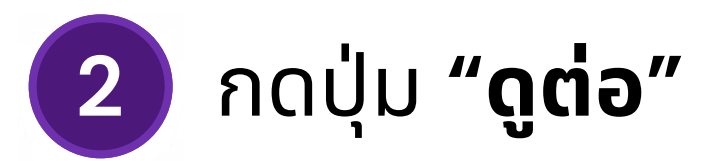

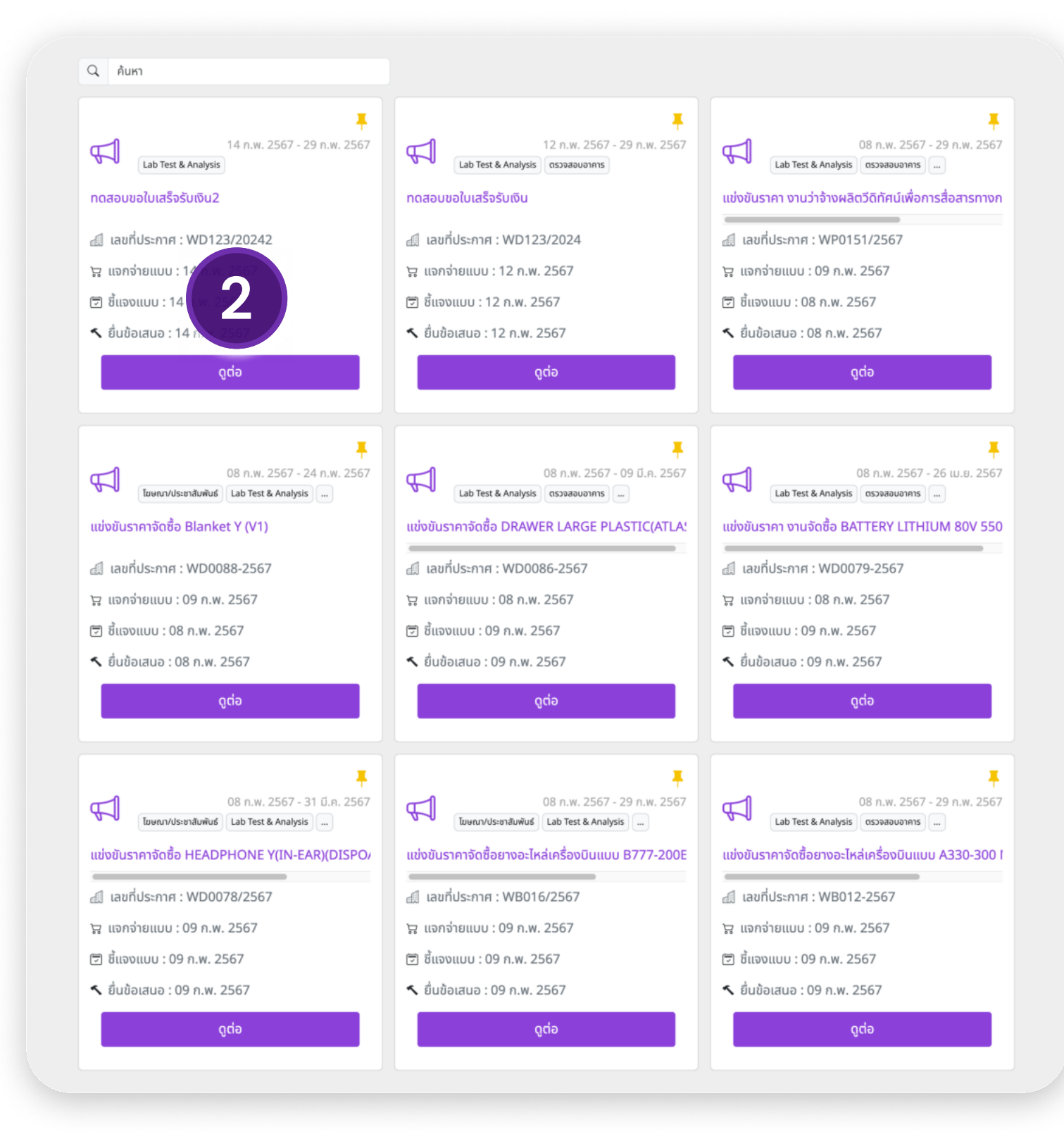

ดาวน์โหลดเอกสาร หรือกดปุ่ม "ซื้อแบบ"

| กลุ่มงาน : 🛛 Lab 1                          | lest & Analysis                     |                        |                          | 10q0 - 51 6.0. 2307 |
|---------------------------------------------|-------------------------------------|------------------------|--------------------------|---------------------|
|                                             |                                     |                        |                          |                     |
| ชื่อประกาศ :                                | ทดสอบขอใบเสร็จรับเงิน2              |                        |                          |                     |
| เลขที่ประกาศ :                              | WD123/20242                         |                        |                          |                     |
| แผนการจัดชื่อจัดจ้าง :                      | แผนการจัดซื้อจัดจ้างปีงมประมาณ2567h |                        |                          |                     |
| สินค้าและบริการ :                           | 1                                   |                        |                          |                     |
| รูปแบบประกาศ :                              | ในประเทศ                            | หน่วยงานจัดซื้อ :      | DW-A                     |                     |
|                                             |                                     | แจก/จำหน่ายแบบ         |                          |                     |
|                                             |                                     |                        |                          |                     |
| แจก/จำหน่ายแบบ :                            | จาหน่าย                             | ราคาขุดละ :            | 200<br>website           |                     |
| ของการแจก/จาหนาย :<br>เริ่มต้นแวด/อำหน่าย : | website                             | สถานทิชแจงแบบ :        | website<br>8:30-17:00 ·· |                     |
| รับตนแจก/จำหน่าย :<br>สิ้มสุดแจก/จำหน่าย    | 31 ii o 2567                        | 1 IBUUCO               | 8:30-12:00 0.            |                     |
|                                             |                                     |                        | 0.00 12.00 0.            |                     |
|                                             |                                     | การชี้แจงแบบ           |                          |                     |
| การชี้แจงแบบ :                              | ไม่มีการชี้แจงแบบ                   | การเข้าร่วมชี้แจงแบบ : | ไม่ต้องเข้าร่วม          |                     |
| ช่องทางชี้แจงแบน :                          |                                     | สถานที่ชี้แจงแบบ :     | 12                       |                     |
| วันที่เริ่มต้นซี้แจงแบบ :                   | *                                   | ช่วงเวลา :             |                          |                     |
| สินสุดชีแจงแบบ :                            |                                     | ช่วงเวลา :             |                          |                     |
|                                             |                                     | ขึ่นข้อเสนอ            |                          |                     |
| ช่องทางการยิ่นข้อเสนอ :                     | website                             | สถานที่อื่นข้อเสนอ :   | website                  |                     |
| วันที่เริ่มต้นข้อเสนอ :                     | 01 n.w. 2567                        | ช่วงเวลา :             | 8:30-12:00 u.            |                     |
| วันที่สิ้นสุดข้อเสนอ :                      | 31 มี.ค. 2567                       | ช่วงเวลา :             | 8:30-12:00 u.            |                     |
|                                             | แบบประกอบประกาศ                     | 3                      |                          |                     |
| เอกสารเ<br>202                              |                                     | 2                      |                          |                     |

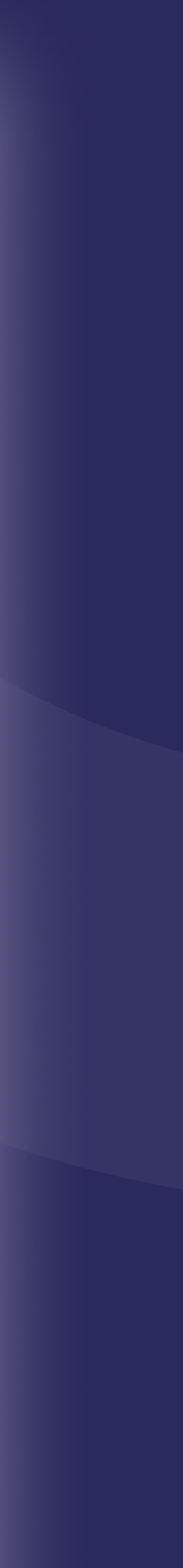

# ເລງ ຣັບແບບ/ສໍ້ອແບບ **ວົຣົการรับแบบ/ສໍ້ອແບບ**

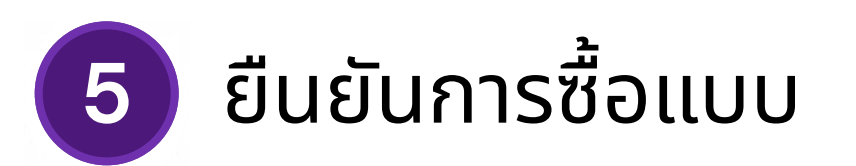

#### ยืนยันการซื้อแบบ

กดยืนยันเพื่อ**'ซื้อแบบ'** หลังจากยืนยันท่านจะต้องยืนยันยืนยันการชำระเงินใน หน้า**'รายการจัดซื้อจัดจ้าง'** 

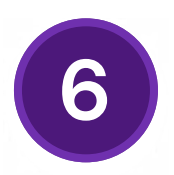

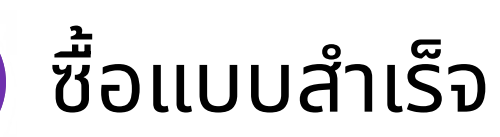

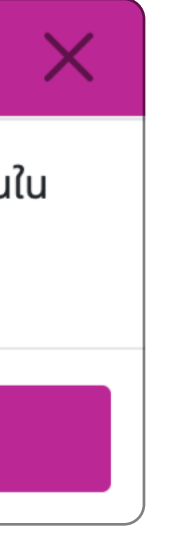

🕑 อนุมัติการซื้อแบบสำเร็จ

ข้อมูลแบบถูกส่งให้ผู้ซื้อในหน้ารายการจัดซื้อจัดจ้างของ ฉันเรียบร้อยแล้ว

กลับหน้าหลัก

ไปยังหน้ารายการจัดซื้อจัดจ้าง

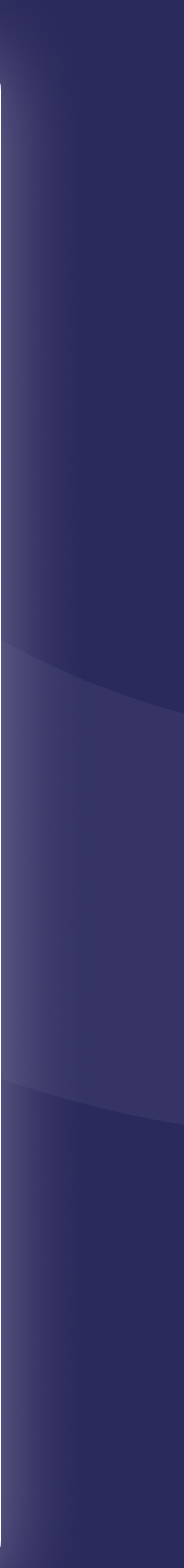

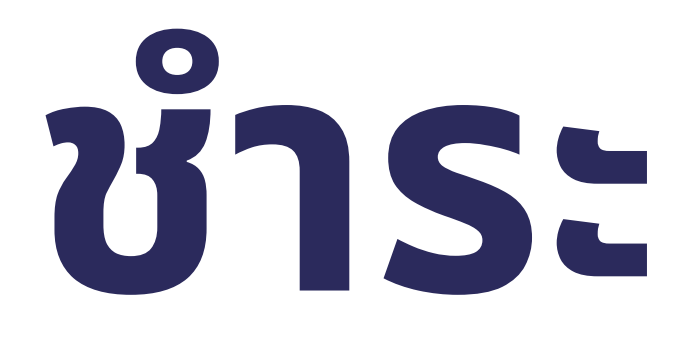

# ช้าระคาแบบ

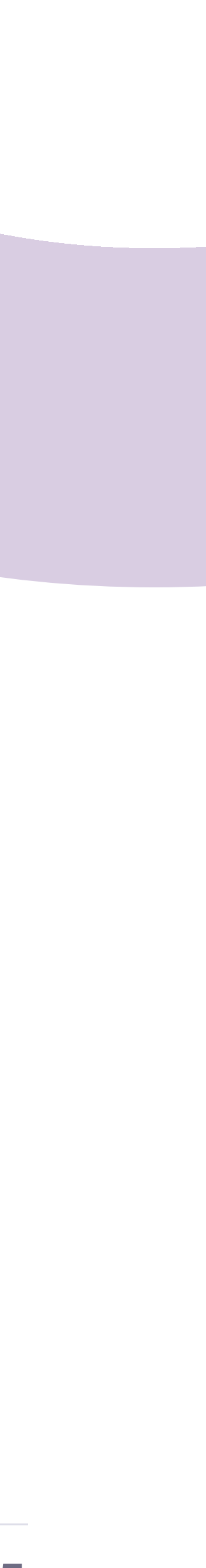

|            |          |                   | วิธีร              | เ≕รัเ<br><b>าารรัเ</b> | JU   |
|------------|----------|-------------------|--------------------|------------------------|------|
| 1          | เลือกเมเ | ູມູ <b>"ນ້ອມູ</b> | ุลผู้ค้า'          | 1                      |      |
| 2          | เลือกเมเ | นูย่อย "          | รายกา              | รจัดซื้อจัดจ๋          | จ้าง |
| <b>@</b> 1 | THAI     | หน้าหลัก          | ข่าวสาร            | รายการประกาศ 🔻         | ข้อ  |
|            |          | <u></u>           | <u>่อมูลผู้ค้า</u> |                        |      |
|            |          |                   |                    |                        |      |
|            |          |                   |                    |                        |      |
|            |          |                   |                    |                        |      |

# แบบ/ซื้อแบบ แบบ/ซื้อแบบ

#### งของฉัน"

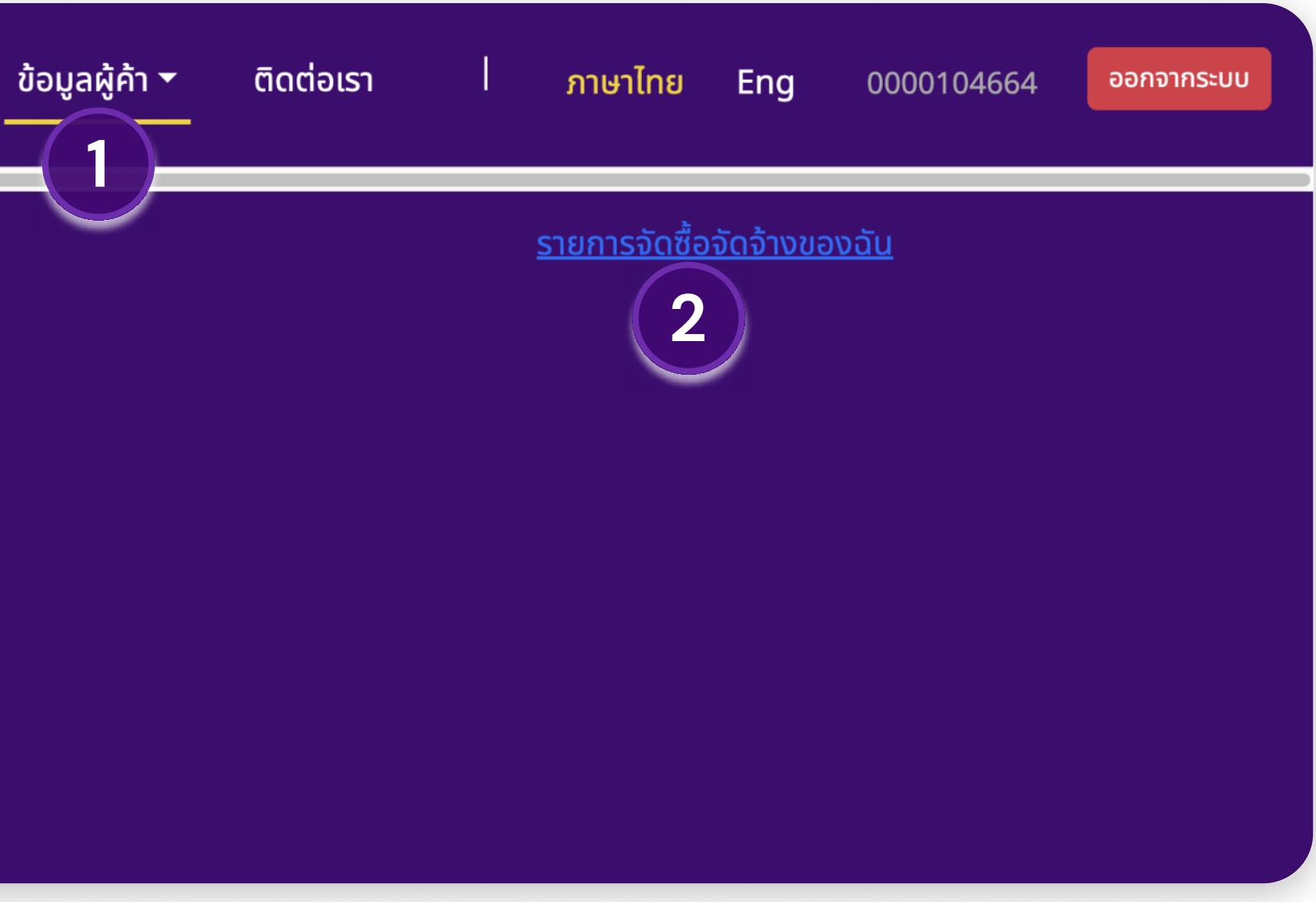

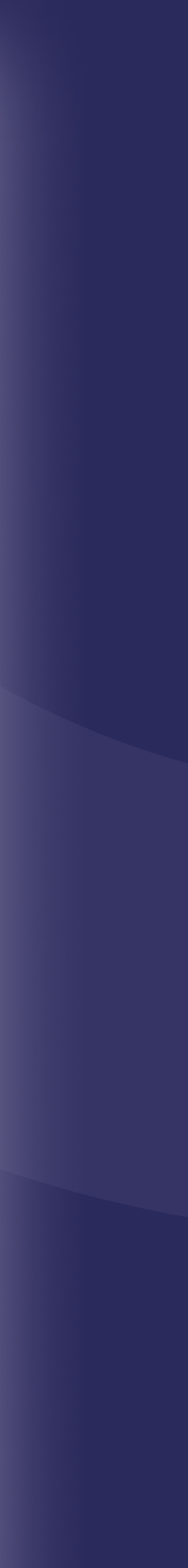

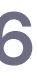

# 🖃 รับแบบ/ซื้อแบบ วิธีการรับแบบ/ซื้อแบบ

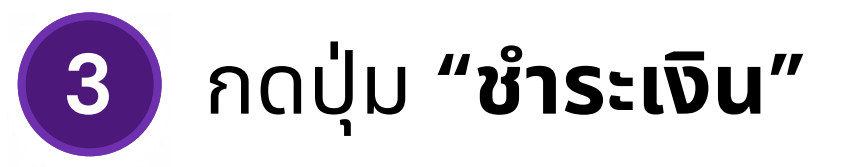

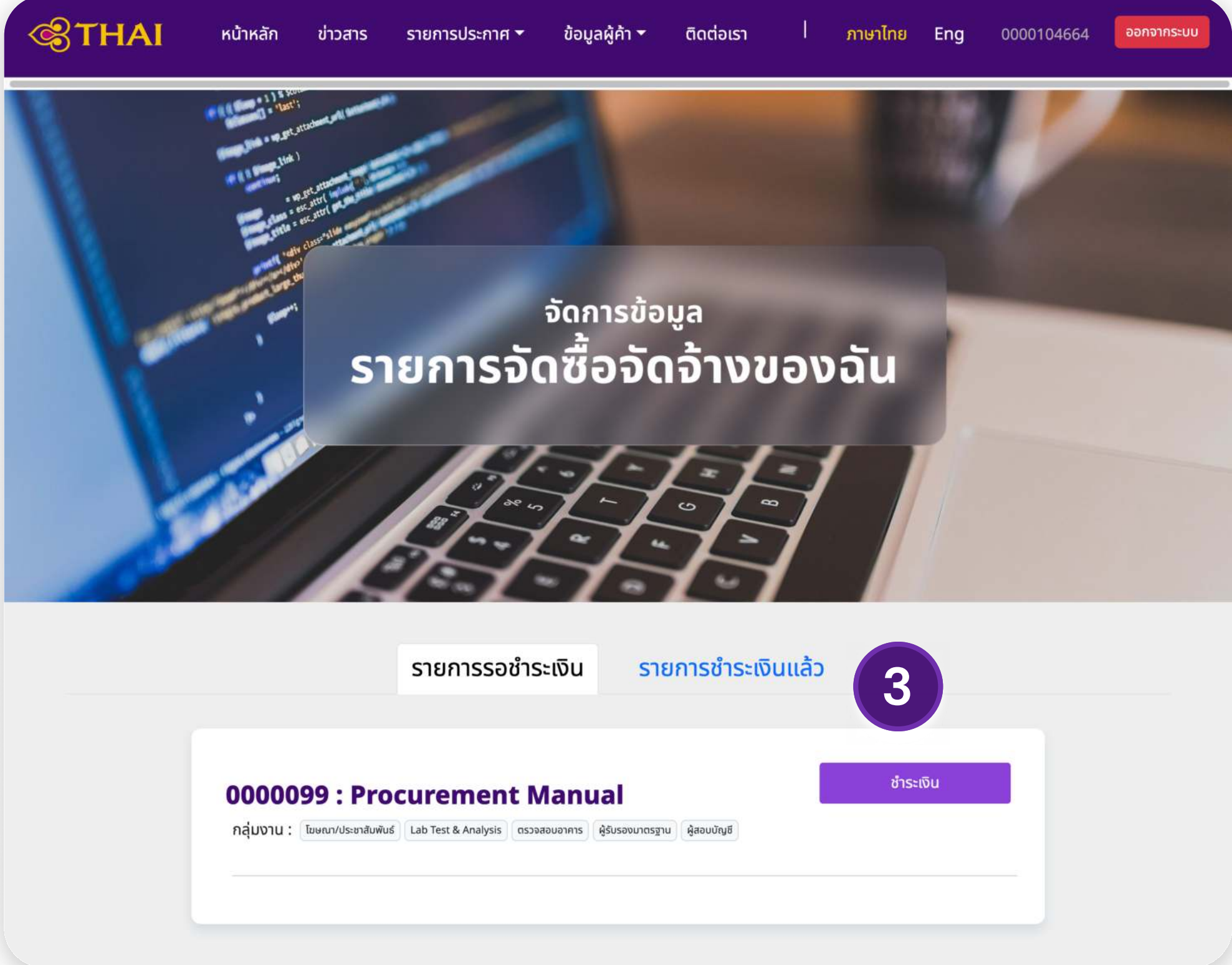

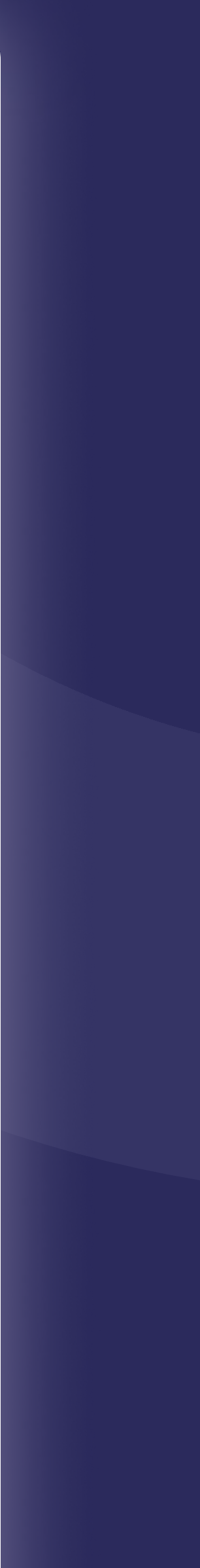

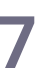

# 🖃 รับแบบ/ซื้อแบบ วิธีการรับแบบ/ซื้อแบบ

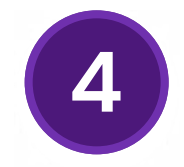

### ตรวจสอบข้อมูล และกดปุ่ม "**ยืนยันการชำระเงิน**" 🚺 ชำระเงินสำเร็จ

| กรุณาเลือกวิชี                                                                                                    | ธีการชำระค่าแบบ                                                                                                    | ผ่านช่องทางด้าเ                                                                     | นล่าง                           |                                               |  |
|----------------------------------------------------------------------------------------------------|----------------------------------------------------------------------------------------------------|-------------------------------------------------------------------------------------|---------------------------------|-----------------------------------------------|--|
|                                                                                                    |                                                                                                    | โอนผ่าเ                                                                             | นธนาคาร                         |                                               |  |
| ชื่อธนาคาร :                                                                                                    |                                                                                                    | ธนาคารกรุงเทพ                                                                       |                                 |                                               |  |
| ชื่อบัญชี :                                                                                                    |                                                                                                    | สาขาสำนักงาน บัญชี                                                                  | ออมทรัพย์ "บริษัท การ           | เบินไทย จำกัด (มหาชน)"                        |  |
| เลขที่บัญชี :                                                                                                    |                                                                                                    | 196-030779-9                                                                        |                                 |                                               |  |
| *กรุณาตรวจสอบส                                                                                                    | ข้อมูลให้เรียบร้อยก่อน                                                                                                    | ทำการชำระเงิน                                                                       |                                 |                                               |  |
| *แจ้งยืนยันการชำ                                                                                                    | าระเงินได้ตามวิธีการด้า                                                                                                    | นล่าง                                                                               |                                 |                                               |  |
|                                                                                                    |                                                                                                    |                                                                                     |                                 |                                               |  |
| ยืนยันการชำร                                                                                                    | ระเงิน                                                                                                    |                                                                                     |                                 |                                               |  |
| <b>ยืนยันการชำร</b><br>ประเภทบัญชี *<br>- เลือกประเภทบัญชี                                                                                                    | <b>ระเงิน</b><br><sup>ส</sup> - • • • • • • • • • • • • • • • • • • •                                                                                                    |                                                                                     |                                 |                                               |  |
| <b>ยืนยันการชำร</b><br>ประเภทบัญชี *<br>- เลือกประเภทบัญชี<br>อัพโหลดหลักฐานก                                                                                                    | <b>ระเงิน</b><br>ฮ - 〜 )<br>ทรชำระเงิน <b>*</b>                                                                                                    |                                                                                     |                                 |                                               |  |
| <b>ยืนยันการชำร</b><br>ประเภทบัญชี *<br>- เลือกประเภทบัญชี<br>อัพโหลดหลักฐานก<br>Choose File N                                                                                                    | <b>ระเงิน</b><br>ช<br>nรชำระเงิน <b>*</b><br>No file chosen                                                                                                    |                                                                                     |                                 |                                               |  |
| <b>ยืนยันการชำร</b><br>ประเภทบัญชี *<br>- เลือกประเภทบัญชี<br>อัพโหลดหลักฐานก<br>Choose File N<br>วันเวลาที่ชำระเงิน *                                                                                                    | <b>ระเงิน</b><br>ฮ - 	v<br>No file chosen                                                                                                    | ธนาคารที่โอนเงิน *                                                                  |                                 | จำนวนเงินที่โอน *                             |  |
| <b>ยืนยันการชำร</b><br>ประเภทบัญชี *<br>- เลือกประเภทบัญชี<br>อัพโหลดหลักฐานก<br>Choose File N<br>วันเวลาที่ชำระเงิน *<br>dd/mm/yyyy,:                                                                                                    | <b>ระเงิน</b><br>ช -                                                                                                    | ธนาคารที่โอนเงิน *<br>- ชื่อธนาคาร -                                                | ~                               | <b>จำนวนเงินที่โอน *</b><br>จำนวนเงินที่โอน   |  |
| <b>ยืนยันการชำร</b><br>ประเภทบัญชี *<br>- เลือกประเภทบัญชี<br>อัพโหลดหลักฐานก<br>Choose File N<br>วันเวลาที่ชำระเงิน *<br>dd/mm/yyyy,:                                                                                                    | <b>ระเงิน</b><br>ฮ -                                                                                                    | ธนาคารที่โอนเงิน *<br>- ชื่อธนาคาร -                                                | ~                               | <b>จำนวนเงินที่โอน *</b><br>จำนวนเงินที่โอน   |  |
| <ul> <li>ยืนยันการชำร</li> <li>ประเภทบัญชี *</li> <li>เลือกประเภทบัญชี</li> <li>อัพโหลดหลักฐานก</li> <li>Choose File</li> <li>N</li> <li>วันเวลาที่ชำระเงิน *</li> <li>dd/mm/yyyy,:</li> <li>ระบบจะส่งใบเสร็อ</li> <li>ต้องการในเสร็อ</li> </ul>                                                                               | ระเงิน<br><sup>g</sup> - ~<br>Insชำระเงิน *<br>No file chosen<br>*<br>                                                                                                    | ธนาคารที่โอนเงิน *<br>- ชื่อธนาคาร -<br>เ <b>ที่ได้ลงไว้กะเบียนไว้</b>              | ×                               | <b>จำนวนเงินที่โอน *</b><br>จำนวนเงินที่โอน   |  |
| <ul> <li>ยืนยันการชำร</li> <li>ประเภทบัญชี *</li> <li>เลือกประเภทบัญชี</li> <li>เลือกประเภทบัญชี</li> <li>เลือกประเภทบัญชี</li> <li>เลือกประเภทบัญชี</li> <li>ได้องกระเพิ่ม *</li> <li>ไปส่วนกระจำนับเสร็จ</li> </ul>                                                                                                    | ระเงิน       ฮ -       าารชำระเงิน *       No file chosen       *          •       •       •       •       •       •       •       •       •       •       •       •       •       •       •       •       •       •       •       •       •       •       •       •       •       •       •       •       •       •       •       •       •       •       •       •       •       •       •       •       •       •       •       •       •       •       •       •       •       •       •       •       •       •       •       •       •       •       •       •       • | ธนาคารที่โอนเงิน *<br>- ชื่อธนาคาร -<br>I ที่ได้ลงไว้ทะเบียนไว้                     |                                 | <b>จำนวนเงินที่โอน *</b><br>ดำนวนเงินที่โอน   |  |
| <ul> <li>ยืนยันการชำร</li> <li>ประเภทบัญชี *</li> <li>เลือกประเภทบัญชี</li> <li>เลือกประเภทบัญชี</li> <li>อัพโหลดหลักฐานก</li> <li>Choose File</li> <li>N</li> <li>วันเวลาที่ชำระเงิน *</li> <li>dd/mm/yyyy,:</li> <li>scuuəะส่งใบเสร็จ</li> <li>ต้องการใบเสร็จ</li> <li>เลขประจำตัวผู้เสียก</li> </ul>                        | ระเงิน<br>ฮ -                                                                                                    | ธนาคารที่โอนเงิน *<br>_ ซื่อธนาคาร -<br>l ที่ได้ลงไว้ทะเบียนไว้                     | رונוסג[ווזאַלווזאַ]             | <b>จำนวนเงินที่โอน *</b><br>จำนวนเงินที่โอน   |  |
| <ul> <li>ยืนยันการชำร</li> <li>ประเภทบัญชี *</li> <li>เลือกประเภทบัญชี</li> <li>เลือกประเภทบัญชี</li> <li>อัพโหลดหลักฐานก</li> <li>Choose File</li> <li>N</li> <li>วันเวลาที่ชำระเงิน *</li> <li>dd/mm/yyyy,:</li> <li>sะบบจะส่งใบเสร็จ</li> <li>ต้องการใบเสร็จ</li> <li>เลขประจำตัวผู้เสียศ</li> <li>0135552011545</li> </ul> | ระเงิน<br>                                                                                                    | ธนาคารที่โอนเงิน <b>*</b><br>- ชื่อธนาคาร -<br>l <mark>ที่ได้ลงไว้ทะเบียนไว้</mark> | บอร์โกรศัพท์ *<br>เบอร์โกรศัพท์ | <b>จำนวนเงินที่โอน *</b><br>ี จำนวนเงินที่โอน |  |

| รายการรอชำระเงิน รายการชำระเงินแล้ว                                                                                            |
|----------------------------------------------------------------------------------------------------|
|                                                                                                    |
| ชำระเงิน                                                                                                    |
| 0000098 : Procurement Manual #2<br>กลุ่มงาน : โฆษณ/ประชาสัมพันธ์ Lab Test & Analysis ดรวจสอบอาคาร ผู้รับรองมาตรฐาน ผู้สอบบัญชี |
|                                                                                                    |

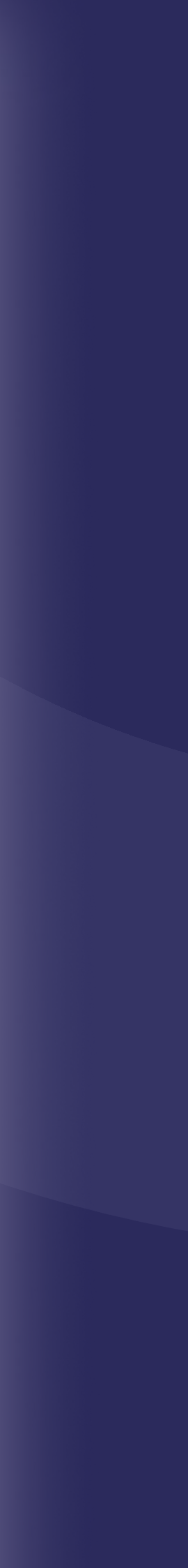

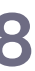

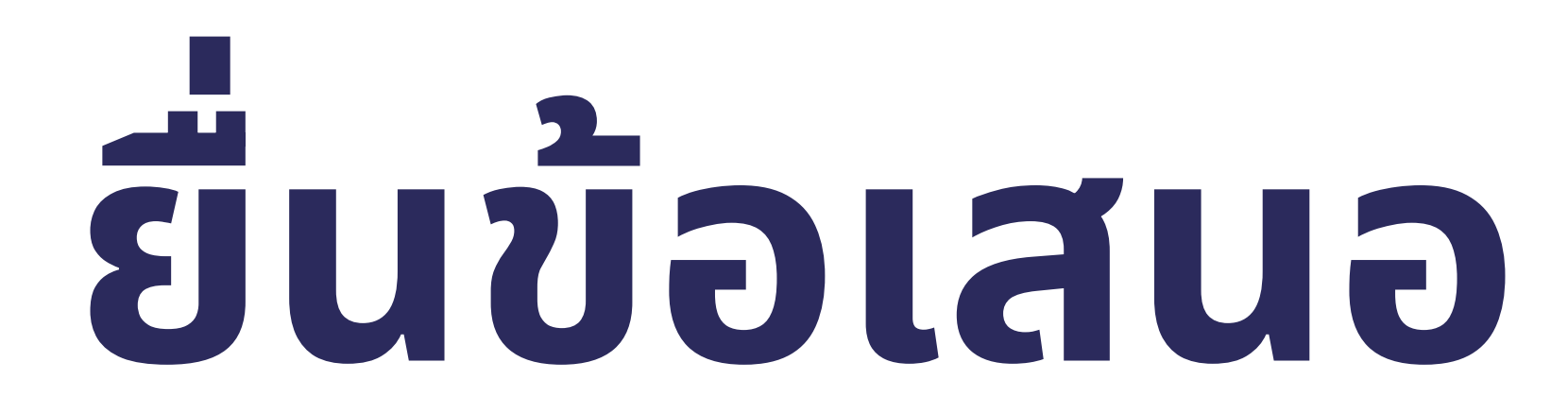

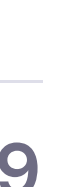

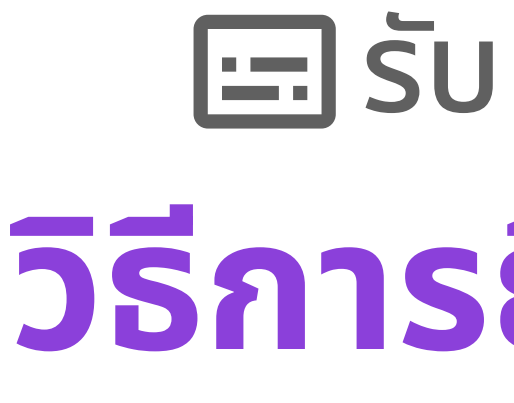

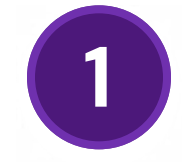

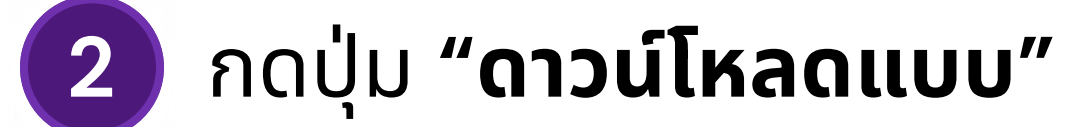

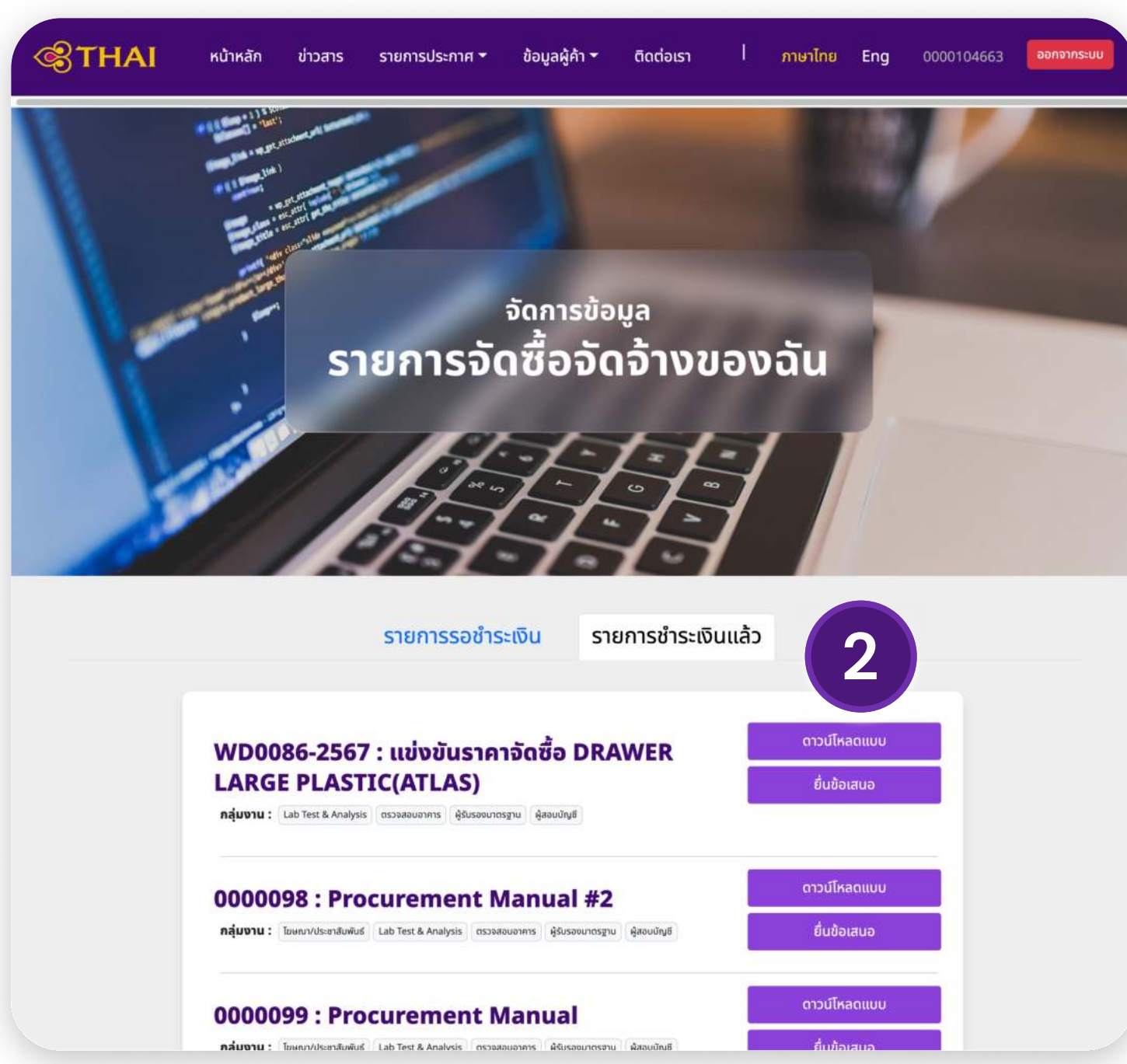

# 🖃 รับแบบ/ซื้อแบบ วิธีการยื่นข้อเสนอ

### หลังจากได้รับอนุมัติแล้วให้เลือก "**รายการชำระเงินแล้ว**"

#### 🖃 รับแบบ/ซื้อแบบ วิธีการยื่นข้อเสนอ 3 กรอกข้อมูลที่ปรากฎบนแบบฟอร์ม 5 กดปุ่ม **"ยืนยัน**" 4 กດປຸ່ມ "ຍື່นข้อเสนอ" ยืนยันการยื่นข้อเสนอ ยื่นข้อเสนอ ้เพื่อยื่นข้อเสนอท่านต้องแนบเอกสารให้ครบถ้วนต<u>ามที่</u>กำหนดไว้ด้านล่าง เพิ่มเติมได้อีก 3 เลือกผลิตภัณฑ์ \* -เลือกผลิตภัณฑ์-ประเภทไฟล์ \* ชื่อไฟล์ \* -เลือกประเภทไฟล์- Choose File No file chosen ชื่อไฟล์ \* ประเภทไฟล์ \* -เลือกประเภทไฟล์- Choose File No file chosen ชื่อไฟล์ ประเภทไฟล์ -เลือกประเภทไฟล์-✓ Choose File No file chosen 4 + เพิ่มรายการประเภทไฟล์ ยกเลิก ยื่นข้อเสนอ

หากกดยืนยันยื่นข้อเสนอแล้ว จะไม่สามารถแก้ไขข้อมูล

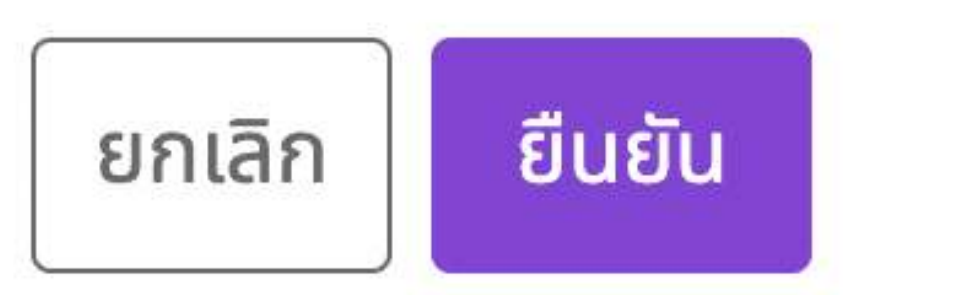

หมายเหตุ : เครื่องหมาย \* คือข้อมูลที่จำเป็นต้องกรอก

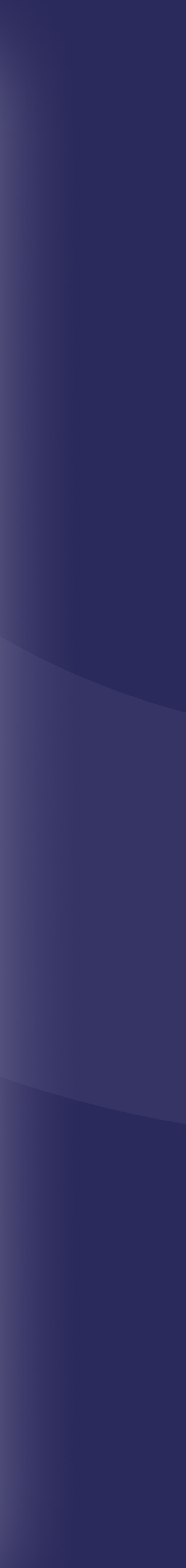

31

# ขอคืนหลักคำประกัน

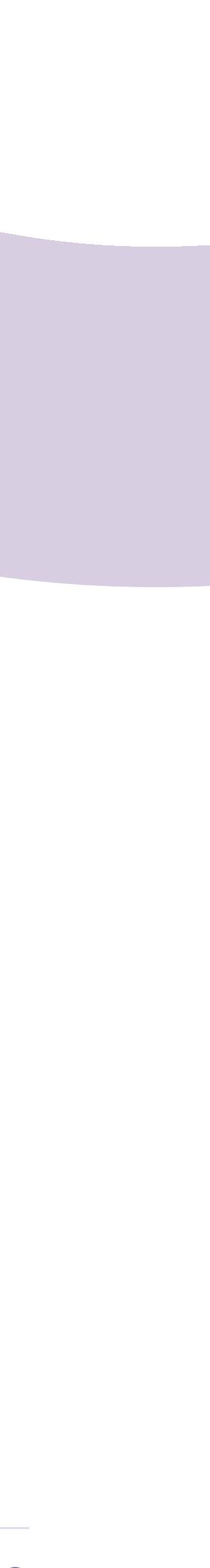

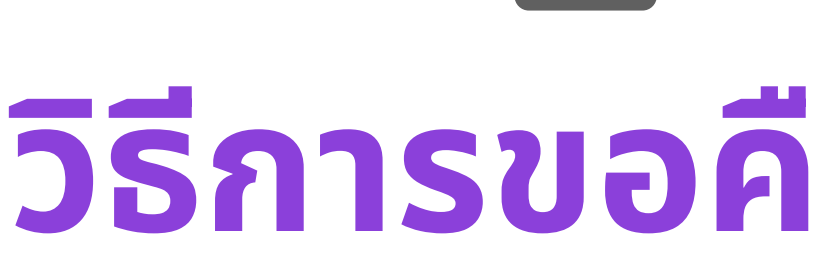

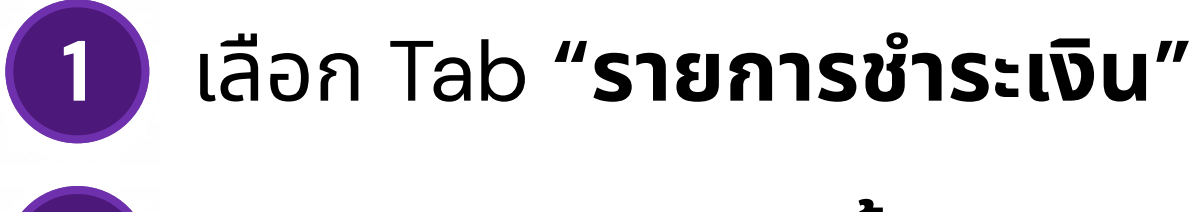

2 กดปุ่ม "ขอคืนหลักค้ำประกัน"

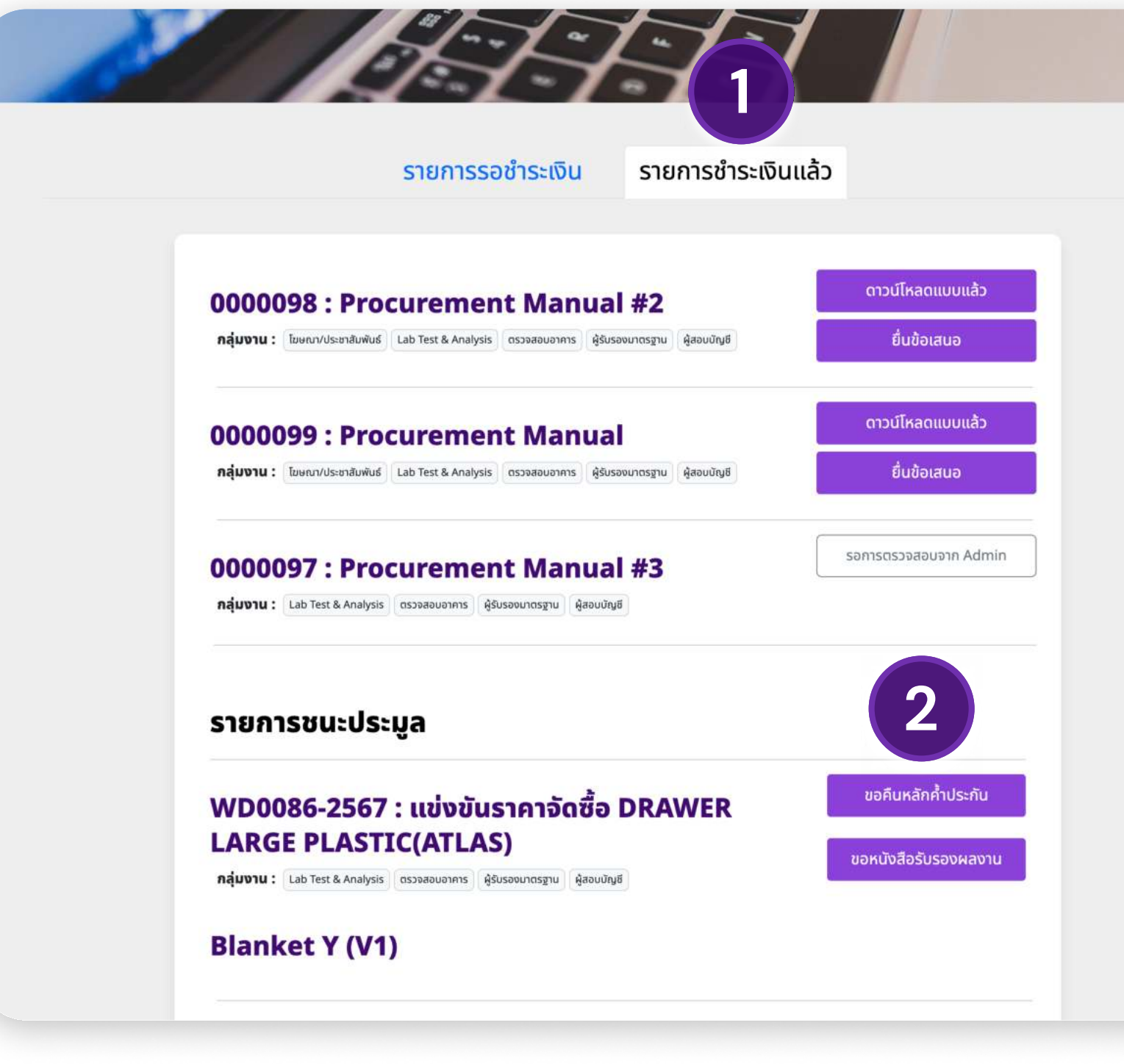

# 🖃 รับแบบ/ซื้อแบบ วิธีการขอคืนหลักค่ำประกัน

- กรอกข้อมูลที่ระบุไว้บนแบบฟอร์ม
- 2 กดปุ่ม "ยืนยัน"

| ขอคืนหลักค้ำประกัน                                                    |                  | ×              |  |  |  |  |
|-----------------------------------------------------------------------|------------------|----------------|--|--|--|--|
| เพื่อขอคืนหลักค้ำประกันท่านต้องแนบเอกสารให้ครบถ้วนตามากหนดไว้ด้านล่าง |                  |                |  |  |  |  |
| ประเภทไฟล์ *                                                          | ชื่อไฟล์ *       |                |  |  |  |  |
| -เลือกประเภทไฟล์-                                                     | Choose File      | No file chosen |  |  |  |  |
|                                                                       | + เพิ่มเอกสารแนบ | 2              |  |  |  |  |
|                                                                       |                  | ียกเลิก ยืนยัน |  |  |  |  |

#### หากได้รับนัดคืนหลักค้ำประกันแล้ว จะไม่ปรากฎปุ่มขอคืนหลักค้ำประกัน

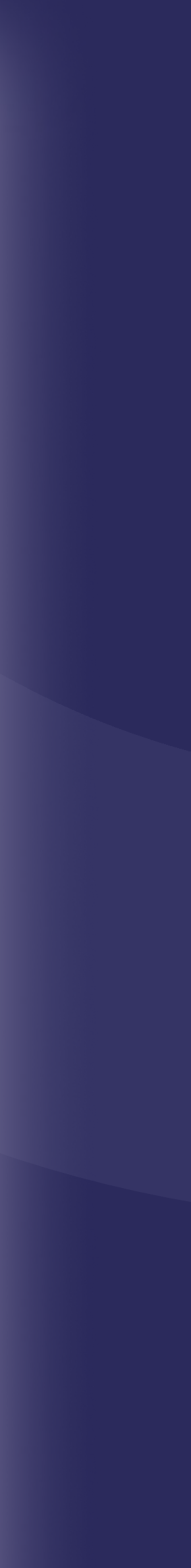

# ขอหนังสือรับรองผลงาน

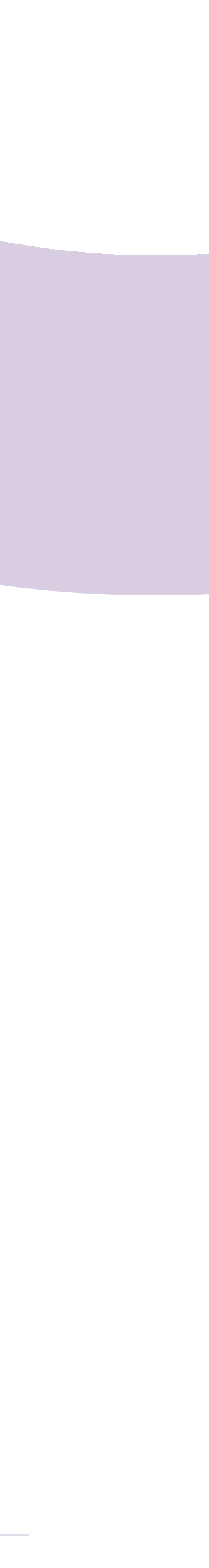

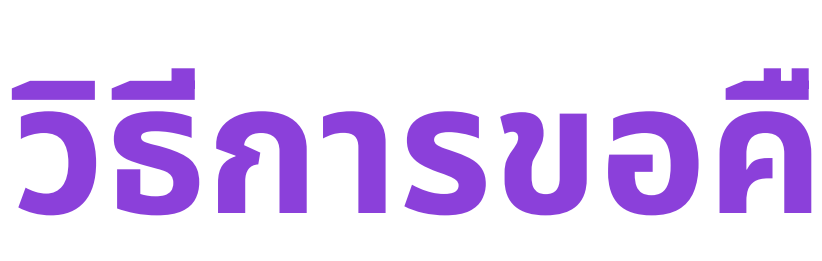

### 1 เลือก Tab **"รายการชำระเงิน"**

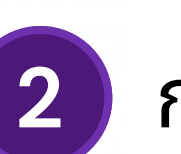

### กดปุ่ม "ขอหนังสือรับรองผลงาน"

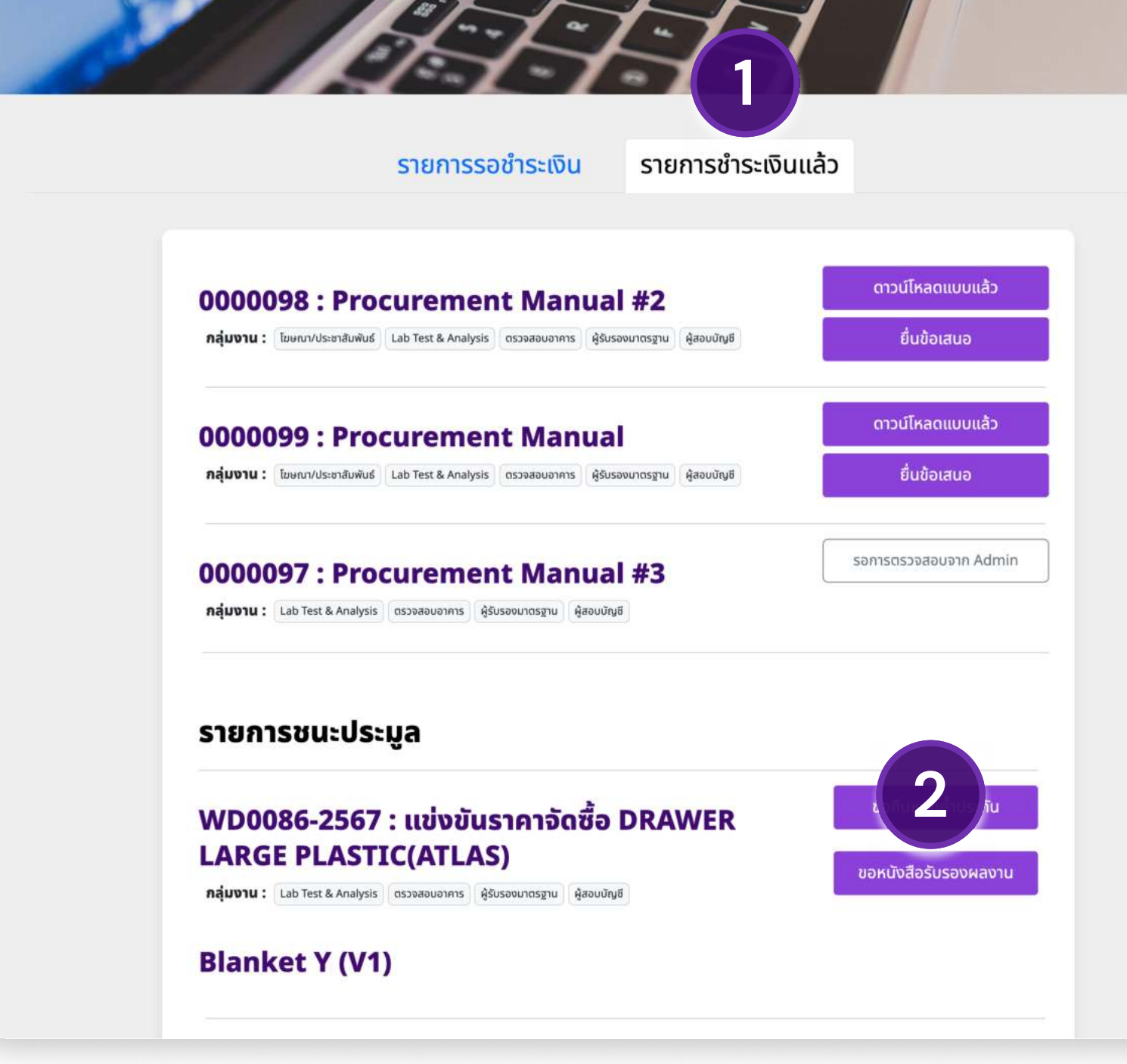

# 🖃 รับแบบ/ซื้อแบบ วิธีการขอคืนหลักค่ำประกัน

- 1 กรอกข้อมูลที่ระบุไว้บนแบบฟอร์ม
- **2** กดปุ่ม **"ยืนยัน**"

| ขอหนังสือรับรองผลงาน                     | ×                                 |
|------------------------------------------|-----------------------------------|
| เพื่อขอหนังสือรับรองผลงานท่านต้องแนบเอกส | รได้ รบถ้วนตามที่กำหนดไว้ด้านล่าง |
| ประเภทไฟล์ *                             | ชื่อไฟล์ *                        |
| -เลือกประเภทไฟล์-                        | Choose File No file chosen        |
| + เพิ่                                   | มเอกสารแนบ 2                      |
|                                          | ียกเลิก ยืนยัน                    |

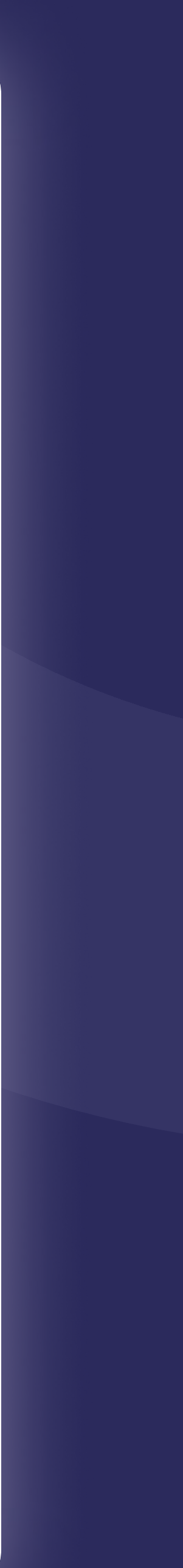